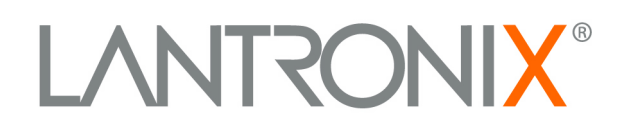

# UDS200 User Guide

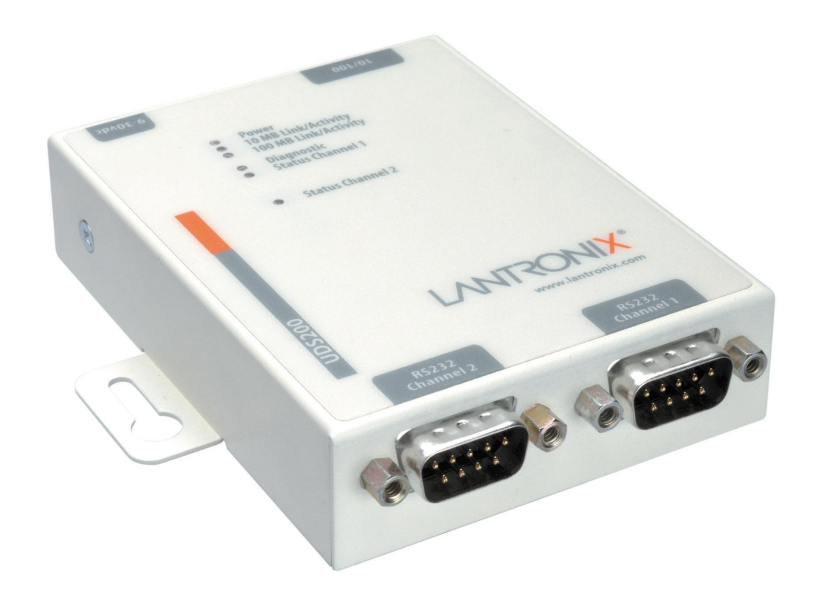

## **Copyright & Trademark**

© 2004, 2007 Lantronix. All rights reserved. No part of the contents of this book may be transmitted or reproduced in any form or by any means without the written permission of Lantronix. Printed in the United States of America.

Ethernet is a trademark of XEROX Corporation. UNIX is a registered trademark of The Open Group. Windows 95, Windows 98, Windows 2000, and Windows NT are trademarks of Microsoft Corp. Netscape is a trademark of Netscape Communications Corporation.

## Contacts

#### Lantronix Corporate Headquarters

15353 Barranca Parkway Irvine, CA 92618, USA Phone: 949-453-3990 Fax: 949-453-3995

#### **Technical Support**

http://www.lantronix.com/support

#### **Sales Offices**

For a current list of our domestic and international sales offices, go to the Lantronix web site at <u>www.lantronix.com/about/contact</u>.

## **Disclaimer & Revisions**

Operation of this equipment in a residential area is likely to cause interference, in which case the user, at his or her own expense, will be required to take whatever measures may be required to correct the interference.

**Note:** This product has been designed to comply with the limits for a Class A digital device pursuant to Part 15 of FCC Rules. These limits are designed to provide reasonable protection against such interference when operating in a commercial environment. This equipment generates, uses, and can radiate radio frequency energy, and if not installed and used in accordance with this guide, may cause harmful interference to radio communications.

Changes or modifications to this device not explicitly approved by Lantronix will void the user's authority to operate this device.

The information in this guide may change without notice. The manufacturer assumes no responsibility for any errors that may appear in this guide.

| Date  | Rev. | Comments                                                  |
|-------|------|-----------------------------------------------------------|
| 4/03  | Α    | Initial Document                                          |
| 6/04  | В    | Reorganized, added application examples                   |
| 10/04 | С    | Updated                                                   |
| 12/07 | D    | Corrected warranty page and technical support information |

## Contents

| Figures                                                | 6  |
|--------------------------------------------------------|----|
| Tables                                                 | 6  |
| 1: Using This Guide                                    | 7  |
| Purpose and Audience                                   | 7  |
| Chapter Summary                                        | 7  |
| Additional Documentation                               |    |
| 2: Introduction                                        | 9  |
| Applications                                           |    |
| Application Examples                                   |    |
| Protocol Support                                       | 10 |
| Additional Features                                    | 11 |
| Configuration Methods                                  | 11 |
| Product Information Label                              | 11 |
| 3: Getting Started                                     | 12 |
| Installing the UDS200                                  | 12 |
| Required Information                                   | 13 |
| Hardware Address                                       | 13 |
| IP Address                                             | 13 |
| Assigning the IP Address and Related Network Settings  | 14 |
| DeviceInstaller                                        | 14 |
| Serial Port Login                                      | 15 |
| 4: Configuring the UDS Using Web Manager               | 16 |
| Accessing Web Manager                                  | 16 |
| Configuring the UDS                                    | 18 |
| 5: Configuring the UDS Using Telnet or the Serial Port | 20 |
| Using a Telnet Connection                              | 20 |
| Using the Serial Port                                  | 22 |
| Server Configuration (Network Configuration)           | 22 |
| IP Address                                             | 22 |
| Set Gateway IP Address                                 | 23 |
| Netmask                                                | 23 |
| Change Telnet configuration password                   | 23 |

| DHCP Naming                                    | 23 |
|------------------------------------------------|----|
| Channel 1 Configuration (Serial Port Settings) | 24 |
| Baudrate                                       | 24 |
| I/F (Interface) Mode                           | 24 |
| Flow                                           | 25 |
| Port Number                                    | 25 |
| Connect Mode                                   | 26 |
| Manual Connection                              | 27 |
| Remote IP Address                              | 30 |
| Remote Port                                    | 30 |
| Disconnect Mode                                | 31 |
| Flush Mode                                     | 31 |
| Pack Control                                   | 32 |
| Disconnect Time (Inactivity Timeout)           | 33 |
| Send Characters                                | 33 |
| Telnet Terminal Type                           | 33 |
| Channel (Port) Password                        | 33 |
| Expert Settings                                | 33 |
| TCP Keepalive time in s                        | 34 |
| ARP Cache timeout in s                         | 34 |
| Security Settings                              | 34 |
| Disable SNMP                                   | 34 |
| SNMP Community Name                            | 34 |
| Disable Telnet Setup                           | 35 |
| Disable TFTP Firmware Upgrade                  | 35 |
| Disable Port 77FE (Hex)                        | 35 |
| Disable Web Setup                              | 35 |
| Disable ECHO Ports                             | 35 |
| Enable Enhanced Password                       | 35 |
| Factory Default Settings                       | 36 |
| Channel 1 and Channel 2 Configuration Defaults | 36 |
| Expert Settings Defaults                       | 36 |
| Security Settings Defaults                     | 36 |
| Exiting Configuration Mode                     | 36 |
| 6: Updating Firmware                           | 37 |
| Obtaining Firmware                             | 37 |
| Reloading Firmware                             | 37 |
| Using DeviceInstaller                          | 37 |
| Using TFTP                                     | 38 |

| Using Another Unit                          | 39 |
|---------------------------------------------|----|
| Using the Serial Port                       | 39 |
| 7: Using Monitor Mode                       | 41 |
| Entering Monitor Mode Using the Serial Port | 41 |
| Entering Monitor Mode Using the Network     | 41 |
| Using Monitor Mode Commands                 | 42 |
| 8: Troubleshooting and Technical Support    | 43 |
| LEDs                                        | 43 |
| Problems and Error Messages                 | 44 |
| Technical Support                           | 47 |
| 9: Technical Specifications                 | 49 |
| 10: Connections and Pinouts                 | 50 |
| UDS200 Serial Ports                         | 50 |
| Serial Connector Pinouts                    | 50 |
| Network Port                                | 51 |
| Ethernet Connector Pinouts                  | 51 |
| Null-Modem Cable                            | 51 |
| A: Alternative Ways to Assign an IP Address | 53 |
| DHCP                                        | 53 |
| AutoIP                                      | 53 |
| BOOTP                                       | 54 |
| ARP and Telnet                              | 54 |
| B: Binary to Hexadecimal Conversions        | 55 |
| Converting Binary to Hexadecimal            | 55 |
| Conversion Table                            | 55 |
| Scientific Calculator                       | 56 |
| Connect Mode Options                        | 57 |
| Disconnect Mode Options                     | 60 |
| Flush Mode (Buffer Flushing) Options        | 62 |
| Interface Mode Options                      | 67 |
| Pack Control Options                        | 67 |
| Declaration of Conformity                   | 69 |
| Warranty                                    | 70 |
| Index                                       | 71 |

## **Figures**

| Figure 2-1. Application Examples                                  | 0 |
|-------------------------------------------------------------------|---|
| Figure 2-2. Sample Hardware Address1                              | 1 |
| Figure 3-1. UDS200 Connected to Serial Device and Network         | 2 |
| Figure 4-1. Web Browser Login 10                                  | 6 |
| Figure 4-2. UDS Configuration Guidelines Page 1                   | 7 |
| Figure 4-3. Lantronix Web Manager                                 | 8 |
| Figure 4-4. Server Properties Configuration on the Web Browser 19 | 9 |
| Figure 5-1. Network Login Using Telnet                            | 0 |
| Figure 5-2. Setup Mode Window                                     | 1 |
| Figure 5-3. Network Configuration                                 | 2 |
| Figure 5-4. Server Configuration Option                           | 4 |
| Figure 5-5. Channel 1 Configuration                               | 4 |
| Figure 5-6. Hostlist Option                                       | 8 |
| Figure 5-7. Expert Settings Options                               | 3 |
| Figure 5-8. Security Settings                                     | 4 |
| Figure 6-1. TFTP Dialog Box                                       | 8 |
| Figure 6-2. Sending Firmware to another Unit                      | 9 |
| Figure 6-3. Firmware Upgrade Screen Display                       | 9 |
| Figure 7-1. Entering Monitor Mode Using the Network 4             | 1 |
| Figure 10-1. Serial Interface                                     | 0 |
| Figure 10-2. DB9 Male RS232 Serial DTE Connector                  | 0 |
| Figure 10-3. Network Interface                                    | 1 |
| Figure 10-4. RJ45 Ethernet Connector                              | 1 |
| Figure 10-5. Null-Modem Cable (Lantronix Part No. 500-164)        | 2 |

## **Tables**

| Table 5-1. Netmask Examples                  | 23 |
|----------------------------------------------|----|
| Table 5-2. Interface Mode Options            | 25 |
| Table 5-3. Common Interface Mode Settings    | 25 |
| Table 5-4. Flow Control Options              | 25 |
| Table 5-5. Connect Mode Options              | 26 |
| Table 5-6. Manual Connection Address Example | 27 |
| Table 5-7. Modem Mode Commands               | 30 |
| Table 5-8. Disconnect Mode Options           | 31 |
| Table 5-9. Flush Mode Options                | 31 |
| Table 5-10. Pack Control Options             | 32 |
| Table 7-1. Monitor Mode Commands             | 42 |
| Table 7-2. Command Response Codes            | 42 |
| Table 8-1. UDS200 LEDs                       | 44 |
| Table 8-2. Problems and Error Messages       | 44 |

## 1: Using This Guide

## **Purpose and Audience**

This guide provides the information needed to configure, use, and update the UDS200 device server. It is for system administrators and those responsible for installing and maintaining the UDS200.

## **Chapter Summary**

The remaining chapters in this guide include:

| 2: Introduction                                              | Describes the main features of the UDS200 and the protocols it supports.                                                                                                    |  |  |
|--------------------------------------------------------------|----------------------------------------------------------------------------------------------------|--|--|
| 3: Getting Started                                           | Provides information for installing your unit and getting it up and running.                                                                                                    |  |  |
| 4: Configuring the UDS<br>Using Web Manager                  | Provides instructions for accessing Web Manager and using it to configure settings for the UDS.                                                                                                    |  |  |
| 5: Configuring the UDS<br>Using Telnet or the Serial<br>Port | Provides instructions for accessing Setup Mode (command<br>line interface) using a Telnet connection through the<br>network or a terminal or terminal emulation program through<br>the serial port. Details the settings that you must configure. |  |  |
| 6: Updating Firmware                                         | Provides instructions for obtaining the latest firmware and updating the UDS200.                                                                                                    |  |  |
| 7: Using Monitor Mode                                        | Provides instructions for accessing and using the command<br>line interface to monitor the network and diagnose<br>problems.                                                                                                    |  |  |
| 8: Troubleshooting and<br>Technical Support                  | Describes common problems and error messages and how to contact Lantronix Technical Support.                                                                                                    |  |  |
| 9: Technical Specifications                                  | Lists technical specifications for the UDS200.                                                                                                    |  |  |
| 10: Connections and Pinouts                                  | Provides descriptions and illustrations of connection hardware.                                                                                                    |  |  |
| A: Alternative Ways to<br>Assign an IP Address               | Provides detailed information about using DHCP, AutoIP, BOOTP ARP, and Telnet to assign an IP address.                                                                                                    |  |  |
| B: Binary to Hexadecimal                                     | Provides instructions on converting binary values to hexadecimals and tables listing all configuration options in hexadecimal notation.                                                                                                    |  |  |

## **Additional Documentation**

The following guide is available on the product CD or the Lantronix Web site: <u>www.lantronix.com</u>.

DeviceInstaller User Guide Provides instructions for using the Windows-based utility to configure the UDS and other Lantronix device servers. (CD and web site)

## **2: Introduction**

## **Applications**

The UDS family of Device Servers allows serial devices, such as those listed below, to connect and communicate over Ethernet networks using the IP protocol family (TCP for connection-oriented stream applications and UDP for datagram applications).

- Security alarms
- Access control devices
- Fire control panels
- Time/attendance clocks and terminals
- ATM machines
- Data collection devices
- RFID readers
- Universal Power Supply (UPS) management units
- Telecommunications equipment
- Data display devices
- Virtually any asynchronous RS-232, RS422, or RS485 device.

## **Application Examples**

Using a method called serial tunneling, the UDS200 encapsulates serial data into packets and transports them over Ethernet. Using two UDS200 units, connected by a network, virtual serial connections can extend across a facility or around the world.

The Com Port Redirector software included on the product CD simplifies the integration process by extending the functionality of COM-port-based Windows<sup>™</sup> applications. Virtual COM ports, mapped to remote device servers on the network, can replace direct serial connections.

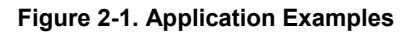

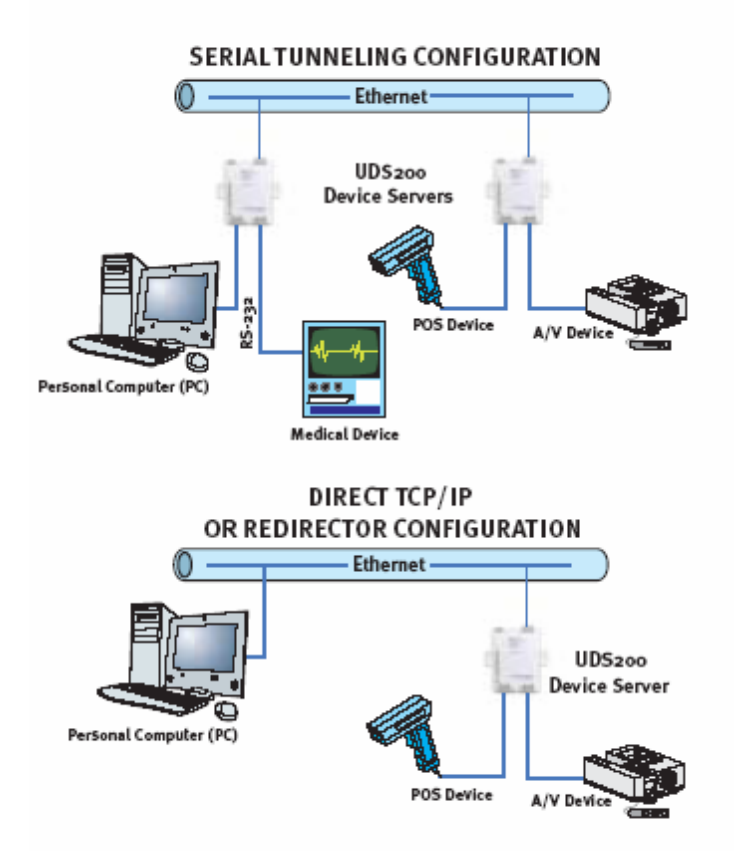

*Note:* For step-by-step instructions on configuring the UDS for serial tunneling or for use with the Com Port Redirector, access the UDS Configuration Tutorials using Web Manager. (See Accessing Web Manager.)

## **Protocol Support**

The UDS200 uses the Internet Protocol (IP) for network communications and the Transmission Control Protocol (TCP) to assure that no data is lost or duplicated, and everything sent to the connection arrives correctly at the target.

Other protocols supported are:

- ARP, UDP, TCP, ICMP, Telnet, TFTP, AutoIP, DHCP, HTTP, and SNMP for network communications.
- TCP, UDP, and Telnet for connections to the serial port.
- TFTP for firmware updates.
- IP for addressing, routing, and data-block handling over the network.
- User Datagram Protocol (UDP) for typical datagram applications in which devices interact with other devices without maintaining a point-to-point connection.

## **Additional Features**

**Modem Emulation:** In modem emulation mode, the UDS200 can replace dial-up modems. The unit accepts modem AT commands on the serial port, and then establishes a network connection to the end device, leveraging network connections and bandwidth to eliminate dedicated modems and phone lines.

**Built-in Web Server:** The UDS200 includes a built-in web server for configuring the unit and displaying operating and troubleshooting information on the attached links to online support.

## **Configuration Methods**

After installation, the UDS200 requires configuration. For the unit to operate correctly on a network, it must have a unique IP address on the network. There are three basic methods for logging into the UDS200 and assigning IP addresses and other configurable settings:

**DeviceInstaller**: Configure the IP address and other network settings on the UDS200 using a Graphical User Interface (GUI) on a PC attached to a network. See *DeviceInstaller* on page 14.)

**Web Manager**: Through a web interface, configure the UDS200 settings using the Lantronix Web Manager. (See *4: Configuring the UDS Using Web Manager.*)

**Serial and Telnet Ports:** There are two approaches to accessing Setup Mode: making a Telnet connection to the network port (9999) or connecting a terminal (or a PC running a terminal emulation program) to the unit's serial port. (See 5: *Configuring the UDS Using Telnet or the Serial Port.*)

## **Product Information Label**

The product information label on the underside of the unit contains the following information about your specific unit:

- Bar code
- Serial number
- Product ID (name)
- Product description
- Hardware address (also referred to as Ethernet or MAC address)

The first three bytes of the hardware address are fixed and read 00-20-4A, identifying the unit as a Lantronix product. The fourth, fifth, and sixth bytes are unique numbers assigned to each unit.

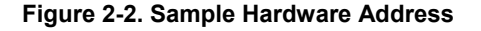

00-20-4A-14-01-18 or 00:20:4A:14:01:18

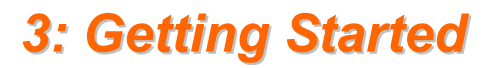

This chapter describes how to get your UDS up and running in the shortest possible time.

## Installing the UDS200

The following diagram shows a properly installed unit:

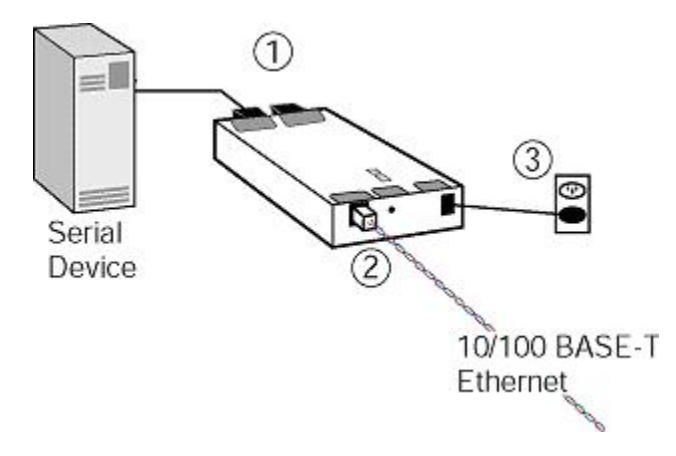

Figure 3-1. UDS200 Connected to Serial Device and Network

To install the unit, complete the following steps in order. Refer to the numbers in the previous figure.

- 1. Connect a serial device to your unit. See *10: Connections and Pinouts* for more information about what kinds of device attachments the unit supports.
- 2. Connect an Ethernet cable to the 10/100 port.
- 3. Supply power to your unit using the power supply that was included in the packaging.

*Note:* The required input voltage is 9-30 VDC or 9-24 VAC (2W maximum).

4. Supply power to the serial device.

*Note:* If you encounter a problem, please see LEDs on page 43 for diagnostic information.

## **Required Information**

## **Hardware Address**

Take note of the unit's hardware address (also known as the MAC or Ethernet address). It is on the product label, in the format: 00-20-4a-XX-XX, where the XXs are unique numbers assigned to the product (see *Product Information Label* on page 11).

Hardware Address: 00-20-4a-\_\_\_\_-

## IP Address

The UDS must have a unique IP address on your network. This address references the specific unit. By default, the device is DHCP-enabled and automatically assigned an IP address on DHCP-enabled networks. If you are assigning a static IP address, the systems administrator generally provides the IP address, subnet mask, and gateway.

**Note:** The factory default IP address is 0.0.0.0 to enable DHCP, BOOTP, and AutoIP. When the units boots, it sends a DHCP broadcast to try and get an IP address. If it receives no reply from a DHCP server, the UDS tries BOOTP. If the UDS does not receive a response from BOOTP, it reverts to an AutoIP address.

IP Address: \_\_\_\_\_ \_\_\_\_\_

Subnet Mask: \_\_\_\_\_

#### Gateway:

You have several options for assigning an IP to your unit. This chapter provides information about using the DeviceInstaller (graphical user interface) and serial port login (command line interface) methods.

**Note:** For more information other methods of assigning IP addresses, such as DHCP, AutoIP, ARP and Telnet, see A: Alternative Ways to Assign an IP Address.

## Assigning the IP Address and Related Network Settings

This section describes two ways to assign the IP address and related network settings quickly:

- DeviceInstaller
- Serial Port Login

## DeviceInstaller

*Note:* The DeviceInstaller User Guide and the DeviceInstaller online help provide more detailed information on using DeviceInstaller.

#### Installing DeviceInstaller

To use the DeviceInstaller utility, you first install it from the product CD.

- 1. Insert the product CD into your CD-ROM drive. The Lantronix UDS10/UDS100 DeviceInstaller window displays.
- 2. If the CD does **not** launch automatically:
  - a) Click the Start button on the Task Bar and select Run.
  - b) Enter your CD drive letter, colon, backslash, **deviceinstaller.exe** (e.g., **E:\deviceinstaller.exe**).
- 3. Click the **DeviceInstaller** button. The installation wizard window displays.
- 4. Respond to the installation wizard prompts. (When prompted to select an installation type, select **Typical**.)

#### Assigning the IP Address and Network Class

- 1. Click the **Start** button on the Task Bar and select **Programs** → **Lantronix** → **DeviceInstaller** → **DeviceInstaller**. The DeviceInstaller window displays.
- 2. Click the Assign IP icon. The Assign IP Address window displays.
- 3. Enter the **Hardware or Ethernet** address of the device.
- 4. Select **Assign a specific IP address** to assign a static IP address to the device, or select **Obtain an IP address automatically** to enable BOOTP, DHCP, or Auto IP on the device.
- 5. Click Next.
- 6. Enter an IP address, subnet mask, and gateway for the device. Enter this information in **XXX.XXX.XXX** format.
- 7. Click Next.
- 8. Click the **Assign** button to finalize the IP assignment.

#### Adding the Unit to the Manage List

Now add the unit to the list of similar Lantronix devices on the network so that you can manage and configure it. To perform this step, click the **Search** icon.

DeviceInstaller locates the unit and adds it to the list. Now you can manage (configure) the unit so that it works with the serial device on the network.

#### Methods of Configuring the UDS

Now that the UDS has an IP address and other initial settings, you can configure it further by several methods.

*Note:* To assign Expert settings and Security settings, you must use the Setup Mode window in a Telnet session.

- To configure the unit using a Web browser, click the Web icon. The Lantronix Web Manager window displays in your browser. Continue with 4: Configuring the UDS Using Web Manager.
- To configure the unit using a Telnet session or the serial port, click the Telnet icon. The Setup Mode window displays. Continue with 5: Configuring the UDS Using Telnet or the Serial Port.

### **Serial Port Login**

To assign the IP address and other network settings using a serial connection, follow these steps:

- 1. Connect a console terminal or a PC running a terminal emulation program to the unit's serial port. The default serial port settings are 9600 baud, 8 bits, no parity, 1 stop bit, no flow control.
- To enter Setup Mode, cycle the unit's power (power off and back on). After power-up, the self-test begins and the red Diagnostic LED starts blinking. You have one second to enter three lowercase x characters.

**Note:** The easiest way to enter Setup Mode is to hold down the  $\mathbf{x}$  key at the terminal (or emulation) while powering up the unit.

- 3. Select **0** (Server Configuration) and follow the prompts until you get to IP address.
- 4. Enter the new IP address, subnet mask, and gateway (if applicable).
- 5. Do one of the following:
  - Continue with 5: Configuring the UDS Using Telnet or the Serial Port.
  - Select 9 to save and exit Setup Mode. The unit performs a power reset.

## 4: Configuring the UDS Using Web Manager

You must configure the UDS so that it can communicate on a network with your serial device. For example, you must set the way the unit responds to serial and network traffic, handles serial packets, and starts and closes connections.

This chapter gives an overview of the procedure for using Web Manager to configure a UDS. This is the easiest and preferred method.

The unit's configuration is stored in nonvolatile memory (NVRam) and is retained without power. You can change the configuration at any time. The unit performs a reset after the configuration has been changed and stored.

*Note:* When configuring the UDS200, note that it does not support 2 stop bits for port 2.

## Accessing Web Manager

If your unit already has an IP address, you can log into it using a standard Web browser with Java enabled.

**Note:** You can also access Web Manager by clicking the **Web** icon on the DeviceInstaller "Manage List" window (see Methods of Configuring the UDS on page 15.)

1. Type the unit's IP address into the Web browser's URL (Address/Location) field.

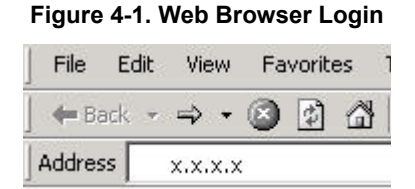

2. When the UDS Configuration Guidelines Page displays, select one of the four links:

#### Figure 4-2. UDS Configuration Guidelines Page

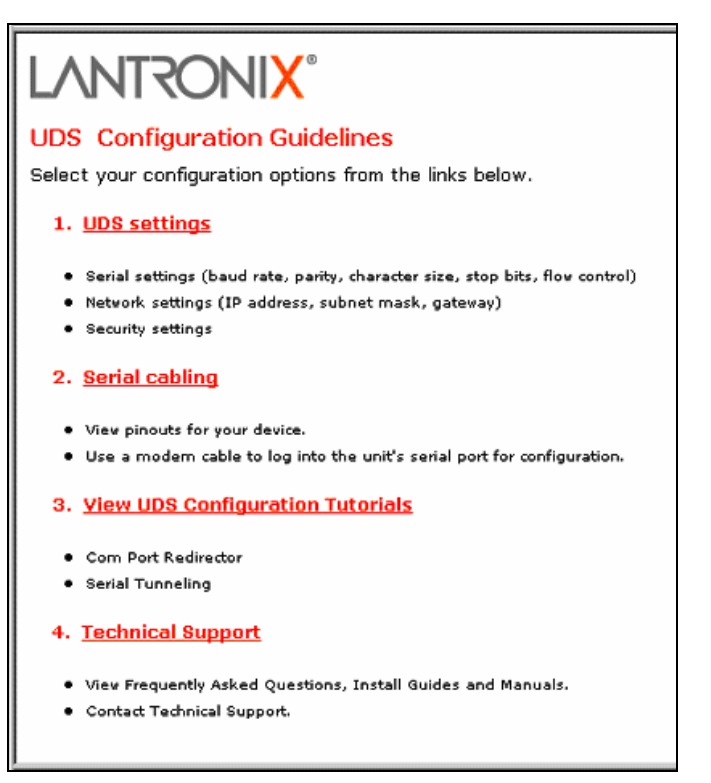

- UDS settings opens a configuration window to configure the UDS200, as shown in Figure 4-3.
- Serial cabling lets you view pinouts for the UDS serial port.
- View UDS Configuration Tutorials provides step-by-step instructions for configuring serial tunneling and the Com Port Redirector.
- Technical Support lets you download the latest firmware for your UDS and view documentation.

| LANTRONIX®                                                                                   |                       |                      |  |  |
|----------------------------------------------------------------------------------------------|-----------------------|----------------------|--|--|
| If page does not load install the latest Java Runtime Environment from <u>www.java.com</u> . |                       |                      |  |  |
| Web Manager                                                                                  | Selected Channel : 1  |                      |  |  |
| Version 3.50                                                                                 | Serial Port Settings  |                      |  |  |
|                                                                                              | Serial Protocol       | RS232                |  |  |
| Menu                                                                                         | Speed                 | 9600 💌               |  |  |
| Unit Configuration                                                                           | Character Size        | 8                    |  |  |
| Server Properties                                                                            | Parity                | None                 |  |  |
| Port Properties                                                                              | Stopbit               | 1                    |  |  |
| Factory Settings1                                                                            | Flow Control          | None                 |  |  |
| Factory Settings2                                                                            | Connect Mode Settings |                      |  |  |
| Update Settings                                                                              | UDP Datagram Mode     | Disable              |  |  |
| Select Channel                                                                               | UDP Datagram Type     |                      |  |  |
| Channel1                                                                                     |                       | Change Address Table |  |  |
| Channel2                                                                                     | Incoming Connection   | Accept unconditional |  |  |
|                                                                                              | Autostart             | Nothing (quiet)      |  |  |
|                                                                                              | Startup               | Autostart            |  |  |
|                                                                                              | Dedicated Connection  |                      |  |  |

Figure 4-3. Lantronix Web Manager

## **Configuring the UDS**

To configure the unit using a Web browser, select **UDS Settings** on the UDS Configuration Guidelines page and perform the following steps.

1. Use the menu (pushbuttons) to navigate to sub-pages where you can configure server settings.

**Note:** Explanations of all parameters are in 5: Configuring the UDS Using Telnet or the Serial Port.

2. When you are finished, click the **Update Settings** button to save your settings.

For example, to enter server properties:

- 1. Click the **Server Properties** button. The Server Properties section of the Web page displays.
- 2. Confirm or enter values for:
  - IP Address
  - Subnet Mask
  - Gateway Address

| Menu<br>Unit Configuration           | Server Properties | 172.19.23.55 |
|--------------------------------------|-------------------|--------------|
| Server Properties<br>Port Properties | Subnet Mask       | 255.255.0.0  |
| Expert Settings                      | Galeway Addless   | 172.13.0.11  |
| Factory Settings1                    | Telnet Password   | XXXX         |
| Factory Settings2<br>Update Settings |                   |              |
| Channel1<br>Channel2                 |                   |              |
|                                      |                   |              |

Figure 4-4. Server Properties Configuration on the Web Browser

3. In the **Telnet Password** field, enter a password to prevent unauthorized access to the Setup Mode using a Telnet connection to port 9999. The password is limited to four characters. (An enhanced password setting of 16 characters is available under Security Settings in Setup Mode.)

*Note:* No password is required to access the Setup Mode window using a serial connection.

4. Click the **Update Settings** button.

## 5: Configuring the UDS Using Telnet or the Serial Port

You must configure the UDS so that it can communicate on a network with your serial device. For example, you must set the way the unit will respond to serial and network traffic, how it will handle serial packets, and when to start or close a connection.

As an alternative to using Web Manager, configure the UDS using a series of prompts referred to as Setup Mode, accessed through a Telnet or a serial port connection. Once you access the screen, the configuration procedure is identical.

The unit's configuration is stored in nonvolatile memory (NVRam) and is retained without power. You can change the configuration at any time. The unit performs a reset after the configuration has been changed and stored.

This chapter provides instructions on using Setup Mode and detailed explanations of the configuration settings.

*Note:* When configuring the UDS200, note that it does not support 2 stop bits for port 2.

## **Using a Telnet Connection**

To configure the unit over the network, establish a Telnet connection to port 9999.

*Note:* You can also establish a Telnet connection by clicking the **Telnet** icon on the DeviceInstaller "Manage List" window (see Methods of Configuring the UDS on page 15.)

1. From the Windows Start menu, click **Run** and type the following command, where x.x.x.x is the IP address and 9999 is the unit's fixed network configuration port number.

#### Figure 5-1. Network Login Using Telnet

telnet x.x.x.x 9999

Note: Be sure to include a space between the IP address and 9999.

2. Click OK. To remain in Setup Mode, you must press Enter within 5 seconds.

The configuration settings display, followed by the Change Setup menu.

| *** Lantronix Device Server ***<br>MAC address 00204A022532                                                                                                    |                             |
|----------------------------------------------------------------------------------------------------|-----------------------------|
| Press Enter to go into Setup Mod                                                                                                    | e                           |
| *** basic parameters<br>Hardware: Ethernet TPI<br>IP addr 172.19.238.4, no gateway                                                                                                    | set,netmask 255.255.000.000 |
| *** Security<br>SNMP is enabled<br>SNMP Community Name: public<br>Telnet Setup is enabled<br>TFTP Download is enabled<br>Port 77FEh is enabled<br>Web Server is enabled<br>ECHO is disabled<br>Enhanced Password is disabled |                             |
| *** Channel 1<br>Baudrate 115200, I/F Mode 4C, FI<br>Port 10001<br>Remote IP Adr: none, Por<br>Connect Mode : C0<br>Disconn Mode : 00<br>Flush Mode : 00                                                                     | .ow 02<br>t 00000           |
| *** Channel 2<br>Baudrate 38400, I/F Mode 4C, Flo<br>Port 10002<br>Remote IP Adr: none, Por<br>Connect Mode : C0<br>Disconn Mode : 00<br>Flush Mode : 00                                                                     | w 00<br>t 00000             |
| *** Expert<br>TCP Keepalive : 45s<br>ARP cache timeout: 600s                                                                                                    |                             |
| Change Setup:<br>Ø Server configuration<br>1 Channel 1 configuration<br>2 Channel 2 configuration<br>5 Expert settings<br>6 Security<br>7 Factory defaults<br>8 Exit without save                                            |                             |
| 9 Save and exit You                                                                                                    | r choice ? _                |

Figure 5-2. Setup Mode Window

3. Select an option on the menu by entering the number of the option at the **Your choice ?** prompt and pressing **Enter.** 

- 4. To enter a value for a parameter, type the value and press **Enter**, or to confirm a current value, just press **Enter**.
- 5. When you are finished, save the new configurations (option **9**). The unit reboots.

## Using the Serial Port

For local configuration, you can connect a terminal or a PC running a terminal emulation program to the unit's serial port (channel 1). Configure the terminal (or emulation) for 9600 baud, 8-bit, no parity, 1 stop bit, and no flow control.

- 1. Cycle the unit's power (power off and back on). After power-up, the self-test begins and the diagnostic and status LEDs start blinking.
- 2. Type three lowercase **x** characters (**xxx**) within one second after powering up in order to start the configuration mode. The Setup Mode window displays. (See the example in *Using a Telnet Connection*.)

*Note:* The easiest way to enter Setup Mode is to hold down the **x** key on your keyboard while powering up the unit.

- 3. Select an option on the menu by entering the number of the option at the **Your choice ?** prompt and pressing **Enter.**
- 4. To enter a value for a parameter, type the value and press **Enter**, *or* to confirm a default value, just press **Enter**.
- 5. When you are finished, save the new configuration (option **9**). The unit reboots.

## Server Configuration (Network Configuration)

Type **0** at the **Your choice ?** prompt and press **Enter**. Current values display in parentheses. The rest of this section describes the configurable settings within the Server configuration menu.

Figure 5-3. Network Configuration

```
Change Setup:

Ø Server configuration

1 Channel 1 configuration

2 Channel 2 configuration

5 Expert settings

6 Security

7 Factory defaults

8 Exit without save

9 Save and exit

IP Address : (172) .(019) .(023) .(055)

Set Gateway IP Address (Y) Y

Gateway IP addr (172) .(019) .(000) .(011)

Netmask: Number of Bits for Host Part (0=default) (16)

Change telnet config password (N) N
```

## **IP Address**

The IP address must be set to a unique value in your network. If the IP address has not been assigned by DHCP, enter it manually. Enter each octet, pressing **Enter** after each.

## Set Gateway IP Address

The gateway address, or router, allows communication to other LAN segments. The gateway address should be the IP address of the router connected to the same LAN segment as the unit. The gateway address must be within the local network.

### Netmask

A netmask defines the number of bits taken from the IP address for the host section. The host section is the part of the IP address that is specific to the UDS.

Note: Class A: 24 bits; Class B: 16 bits; Class C: 8 bits.

The unit prompts for the number of host bits to enter, then calculates the netmask, which appears in standard decimal-dot notation when the saved parameters display (for example, 255.255.255.0).

| Host Bits |
|-----------|
| 2         |
| 3         |
| 4         |
| 5         |
| 6         |
| 7         |
| 8         |
| 9         |
| 10        |
| 11        |
|           |
| 23        |
| 24        |
|           |

| Table | 5-1. | Netmask | Examples |
|-------|------|---------|----------|
|-------|------|---------|----------|

## **Change Telnet configuration password**

Setting the Telnet configuration password prevents unauthorized access to Setup Mode using a Telnet connection to port 9999 or using Web pages. The password is limited to 4 characters. An enhanced password setting of 16 characters is available under Security Settings for Telnet access only.

*Note:* No password is required to access the Setup Mode using a serial connection.

## **DHCP Naming**

A DHCP name is a unique identifier used for managing multiple DHCP hosts on a network. Your unit ships with a default DHCP name of Cxxxxxx, where xxxxxx is the last six digits of the Mac address.

You can change the DHCP name (up to eight characters) when configuring the server in Setup Mode. Change the DHCP name to LTXdd, where 0.0.0.dd is the IP

address assigned (dd should be a number between 1 and 99). For example, if the IP address is set to 0.0.0.5, the resulting DHCP name is LTX05.

If you give the unit an IP of 0.0.0.0, you then have the option to assign an 8-character DHCP name.

| Figure 5-4. Server Configuration Option | Figure | 5-4. | Server | Configuration | Option |
|-----------------------------------------|--------|------|--------|---------------|--------|
|-----------------------------------------|--------|------|--------|---------------|--------|

| Change DHCP device na | me (LTRX) ? (N) Y |
|-----------------------|-------------------|
| Enter new DHCP device | e name : LTRXYES  |

## **Channel 1 Configuration (Serial Port Settings)**

**Note:** Some fields require entries in hexadecimal notation. A simple way to convert a binary number to a hexadecimal is to use a scientific calculator, such as the one available in Windows. For more information, see *B*: Binary to Hexadecimal Conversions.

Select **1** from the Change Setup menu to define how the serial port responds to network and serial communications.

The rest of this section describes the configurable settings within the Channel configuration menu. Current values display in parentheses.

```
Change Setup:
   0 Server configuration
     Channel 1 configuration
Channel 2 configuration
   5
     Expert settings
     Security
   <u>6</u>
7
     Factory defaults
Exit without save
   8
   9 Save and exit
                                         Your choice ? 1
Baudrate (9600) ?
I/F Mode (4C) ?
Flow (00) ?
Port No (10001) ?
ConnectMode (CO) ?
Remote IP Address : (000) .(000) .(000) .(000)
Remote Port (0) ?
DisConnMode
                 (00)
                        ?
FlushMode
                 (00) ?
DisConnTime
                 (00:00) ?:
SendChar 1
                 (00)
                       ??
SendChar 2
                 (00)
```

#### Figure 5-5. Channel 1 Configuration

### Baudrate

The unit and attached serial device, such as a modem, must agree on a speed or baud rate to use for the serial connection. Valid baud rates are 300, 600, 1200, 2400, 4800, 9600 (default), 19200, 38400, 57600, and 115200 bits per second.

### I/F (Interface) Mode

The Interface (I/F) Mode is a bit-coded byte that you enter in hexadecimal notation.

Note: To look up hex values, see B: Binary to Hexadecimal.

| I/F Mode Option | Bit 7 | 6 | 5 | 4 | 3 | 2 | 1 | 0 |
|-----------------|-------|---|---|---|---|---|---|---|
| RS-232C         |       |   |   |   |   |   | 0 | 0 |
| RS-422/485      |       |   |   |   |   |   | 0 | 1 |
| RS-485 2-wire   |       |   |   |   |   |   | 1 | 1 |
| 7 Bit           |       |   |   |   | 1 | 0 |   |   |
| 8 Bit           |       |   |   |   | 1 | 1 |   |   |
| No Parity       |       |   | 0 | 0 |   |   |   |   |
| Even Parity     |       |   | 1 | 1 |   |   |   |   |
| Odd Parity      |       |   | 0 | 1 |   |   |   |   |
| 1 Stop bit      | 0     | 1 |   |   |   |   |   |   |
| 2 Stop bit      | 1     | 1 |   |   |   |   |   |   |
|                 |       |   |   |   |   |   |   |   |

Table 5-2. Interface Mode Options

The following table demonstrates how to build some common Interface Mode settings:

Table 5-3. Common Interface Mode Settings

| Common I/F Mode Setting                     | Binary    | Hex |
|---------------------------------------------|-----------|-----|
| RS-232C, 8-bit, No Parity, 1 stop bit       | 0100 1100 | 4C  |
| RS-232C, 7-bit, Even Parity, 1 stop bit     | 0111 1000 | 78  |
| RS-485 2-Wire, 8-bit, No Parity, 1 stop bit | 0100 1111 | 4F  |
| RS-422, 8-bit, Odd Parity, 1 stop bit       | 0101 1101 | 5D  |

### Flow

Flow control sets the local handshake method for stopping serial input/output. Use the following table to select flow control options:

| Table 5-4. Flow Control Options |    |  |  |  |  |
|---------------------------------|----|--|--|--|--|
| ow Control Option               | He |  |  |  |  |
| flow control                    | 00 |  |  |  |  |

| Flow Control Option                   | Hex |
|---------------------------------------|-----|
| No flow control                       | 00  |
| XON/XOFF flow control                 | 01  |
| Hardware handshake with RTS/CTS lines | 02  |
| XON/XOFE pass characters to host      | 05  |

## **Port Number**

The Port Number setting represents the source port number in TCP connections. It is the number that identifies the channel for remote initiating connections. To send data to channel 1, send TCP/UDP packets to this port number.

The default settings are 10001 for port 1 and 10002 for port 2. The range is 1-65535, except for the following reserved port numbers:

| Port Numbers | Reserved for                |
|--------------|-----------------------------|
| 1 – 1024     | Reserved (well known ports) |
| 9999         | Telnet setup                |
| 30718        | Reserved (77FEh)            |

#### Table 4-5. Reserved Port Numbers

## *Warning:* We recommend that you not use the reserved port numbers for this setting as incorrect operation may result.

Use port 0 for the outgoing local port to change with each connection. The port range is 50,000 to 59,999. Each subsequent connection increments the number by 1. (When the port number reaches 59999, it wraps around to 50000.)

Only use the automatic port increment feature to initiate a connection using TCP. Set the port to a non-zero value when the unit is in a passive mode or when you are using UDP instead of TCP.

### **Connect Mode**

Connect Mode defines how the unit makes a connection, and how it reacts to incoming connections over the network. Enter Connect Mode options in hexadecimal notation.

*Note*: To look up hex values, see *B*: *Binary to Hexadecimal*.

| Connect Mode Option                                   | Bit 7 | 6 | 5 | 4 | 3 | 2 | 1 | 0 |
|-------------------------------------------------------|-------|---|---|---|---|---|---|---|
| Incoming Connection                                   |       |   |   |   |   |   |   |   |
| Never accept incoming                                 | 0     | 0 | 0 |   |   |   |   |   |
| Accept incoming with DTR                              | 0     | 1 | 0 |   |   |   |   |   |
| Accept unconditional                                  | 1     | 1 | 0 |   |   |   |   |   |
| Response                                              |       |   |   |   |   |   |   |   |
| Nothing (quiet)                                       |       |   |   | 0 |   |   |   |   |
| Character response (C=conn, D=disconn, N=unreachable) |       |   |   | 1 |   |   |   |   |
| Startup                                               |       |   |   |   |   |   |   |   |
| No active startup                                     |       |   |   |   | 0 | 0 | 0 | 0 |
| With any character                                    |       |   |   |   | 0 | 0 | 0 | 1 |
| With active DTR                                       |       |   |   |   | 0 | 0 | 1 | 0 |
| With a specific start character                       |       |   |   |   | 0 | 0 | 1 | 1 |
| Manual connection                                     |       |   |   |   | 0 | 1 | 0 | 0 |
| Autostart                                             |       |   |   |   | 0 | 1 | 0 | 1 |
| Hostlist                                              | 0     | 0 | 1 | 0 |   |   |   |   |
| Datagram Type                                         |       |   |   |   |   |   |   |   |
| Directed UDP                                          |       |   |   |   | 1 | 1 | 0 | 0 |
| Modem Mode                                            |       |   |   |   |   |   |   |   |
| Full Verbose                                          |       |   |   | 1 | 0 | 1 | 1 | 0 |
| Without Echo                                          |       |   |   | 0 | 0 | 1 | 1 | 0 |
| Numeric modem result codes                            |       |   |   | 1 | 0 | 1 | 1 | 1 |

#### Table 5-5. Connect Mode Options

## Manual Connection

The UDS attempts to connect when directed by a command string received from the serial port. The first character of the command string must be a **C** (ASCII 0x43), and the last character must be either a carriage return (ASCII 0x0D) or a line feed (0x0A). No blanks or space characters may be in the command string. Between the first and last command string characters must be a full or partial destination IP address and may include a destination port number.

The IP address must be in standard dot-decimal notation and may be a partial address, representing the least significant 1, 2, or 3 bytes of the remote IP address. A period is required between each pair of IP address numbers.

If present, the port number must follow the IP address, be a decimal number in the range 1-65535, and be preceded by a forward slash (ASCII 0x2F). The slash separates the IP address and the port number. If you omit the port number from a command string, the internally stored remote port number starts a connection.

If a command string contains a partial IP address, the UDS interprets the command string as the least significant bytes of the IP address and uses the internally stored remote IP address to provide the most significant bytes of the IP address.

If the IP address entered is 0.0.0/0, the device server enters Monitor Mode.

For example, if the remote IP address already configured in the unit is 129.1.2.3, then an example command string would be C3/7. (This would connect to 129.1.2.3 and port 7.) You may also use a different ending for the connection string. For example, C50.1/23 would connect you to 129.1.50.1 and port 23.

| Command<br>String | Result if remote IP is 129.1.2.3 and remote port is 1234             |
|-------------------|----------------------------------------------------------------------|
| C121.2.4.5/1      | Complete override; connection is started with host 121.2.4.5, port 1 |
| C5                | Connect to 129.1.2.5, port 1234                                      |
| C28.10/12         | Connect to 129.1.28.10, port 12                                      |

#### Table 5-6. Manual Connection Address Example

Autostart (Automatic Connection): If you enable autostart, the unit automatically connects to the remote IP address and remote port specified.

**Datagram Type:** When you select this option, the unit prompts for the datagram type. Enter **01** for directed or broadcast UDP.

**Hostlist:** If you enable this option, the Lantronix unit scrolls through the hostlist until it connects to a device listed in the hostlist table. Once it connects, the unit stops trying to connect to any others. If this connection fails, the unit continues to scroll through the table until it connects to another IP in the hostlist. Only Channel 1 supports the hostlist option.

```
Change Setup:
  O Server configuration
  1 Channel 1 configuration
  2 Channel 2 configuration
  5 Expert settings
  6 Security
  7 Factory defaults
  8 Exit without save
  9 Save and exit
                            Your choice ? 1
Baudrate (9600) ?
I/F Mode (4C) ?
Flow (00) ?
Port No (10001) ?
ConnectMode (CO) 225
Hostlist :
No Entry !
Change Hostlist ? (N) Y
01. IP address : (000) 172.(000) 19.(000) 23.(000) 11 Port : (0) ?23
02. IP address : (000) .(000) .(000) .(000)
Hostlist :
01. IP : 172.019.023.011 Port : 00023
Change Hostlist ? (N) N
Hostlist Retrycounter (3) ?
Hostlist Retrytimeout (250) ?
DisConnMode (00) ?
FlushMode (00) ?
DisConnTime (00:00) ?:
SendChar 1 (00) ?
SendChar 2 (00) ?
```

```
Figure 5-6. Hostlist Option
```

To use the hostlist option, follow these steps:

- 1. To enable the hostlist, enter a Connect Mode of 0x20 (**2X**). The menu shows you a list of current entries already defined in the product.
- 2. To delete, modify, or add an entry, select **Yes**. If you enter an IP address of 0.0.0.0, that entry and all others after it are deleted.
- 3. After completing the hostlist, repeat the previous step if necessary to edit the hostlist again.
- 4. For **Retrycounter**, enter the number of times the Lantronix unit should try to make a good network connection to a hostlist entry that it has successfully ARPed.
- 5. For **Retrytimeout**, enter the number of seconds the unit should wait before failing an attempted connection.

**Modem (Emulation) Mode:** In Modem Mode, the unit presents a modem interface to the attached serial device. It accepts AT-style modem commands, and handles the modem signals correctly.

Normally there is a modem connected to a local PC and a modem connected to a remote machine. A user must dial from the local PC to the remote machine, accumulating phone charges for each connection. Modem Mode allows you to replace modems with UDS units, and to use an Ethernet connection instead of a phone call. By not having to change communications applications, you avoid potentially expensive phone calls.

To select Modem Mode, set the Connect Mode to **C6** (*n*o echo), **D6** (echo with full verbose), or **D7** (echo with 1-character response).

**Note:** If the unit is in Modem Mode, and the serial port is idle, the unit still accepts network TCP connections to the serial port if Connect Mode is set to **C6** (no echo), **D6** (echo with full verbose), or **D7** (echo with 1-character response).

- Echo: Refers to the echo of all of the characters entered in command mode; it does not mean to echo data that is transferred. Quiet Mode (no echo) refers to the modem not sending an answer to the commands received (or displaying what was typed).
- **Full Verbose:** The unit echoes modem commands and responds to a command with a message string.
- 1-Character Response: The unit echoes modem commands and responds to a command with a single character response.

#### To disconnect a connection using Modem Mode commands:

- 1. Ensure the following:
  - There must be a 1-second guardtime (no data traffic) before sending +++.
  - There must not be a break longer than 1 second between +s.
  - There must be another 1-second guardtime after the last + is sent.
- 2. When the unit acknowledges with an **OK** to indicate that it is in command mode, enter **ATH** and press **Enter**. The command is echoed if echo is enabled. **ATH** is acknowledged by another **OK**.

| Modem Mode                                 | Function                                                                                                    |
|--------------------------------------------|----------------------------------------------------------------------------------------------------|
| Command                                    |                                                                                                    |
| ATDTx.x.x.x,pppp<br>or<br>ATDTx.x.x.x/pppp | Makes a connection to an IP address (x.x.x.x) and a remote port number (pppp).                                                                                      |
| ATDTx.x.x.x                                | Makes a connection to an IP address (x.x.x.x) and the remote port number defined within the unit.                                                                   |
| ATD0.0.0.0                                 | Forces the unit into Monitor Mode if a remote IP address and port number are defined within the unit.                                                               |
| ATD                                        | Forces the unit into Monitor Mode if a remote IP address and port number are not defined within the unit.                                                           |
| ATDx.x.x.x                                 | Makes a connection to an IP address (x.x.x.x) and the remote port number defined within the unit.                                                                   |
| ATH                                        | Hangs up the connection (Entered as +++ATH).                                                                                                    |
| ATDTx.x.x.x,pppp<br>or<br>ATDTx.x.x.x/pppp | Makes a connection to an IP address (x.x.x.x) and a remote port number (pppp).                                                                                      |
|                                            | Enables or disables connections from the network going to the serial port:<br>n=0 disables the ability to make a connection from the network to the<br>serial port. |
| ATS0=n                                     | n=1-9 enables the ability to make a connection from the network to the serial port.                                                                                 |
|                                            | n>1-9 is invalid.                                                                                                    |
| ATEn                                       | Enables or disables character echo and responses:<br>n=0 disables character echo and responses.                                                                     |
|                                            | n=1 enables character echo and responses.                                                                                                    |
| ATVn                                       | Enables 1-character response or full verbose:<br>n=0 enables 1-character response.                                                                                  |
|                                            | n=1 enables full verbose.                                                                                                    |

#### Table 5-7. Modem Mode Commands

**Note:** The unit only recognizes these AT commands as single commands like ATE0 or ATV. It does not recognize; compound commands such as ATE0V1. All other AT commands with Modem Mode set to full verbose acknowledge with an OK, but the unit takes no action.

## **Remote IP Address**

This is the destination IP address used with an outgoing connection.

## **Remote Port**

The remote TCP port number must be set for the unit to make outgoing connections. This parameter defines the port number on the target host to which a connection is attempted.

*Note:* To connect an ASCII terminal to a host using the unit for login purposes, use the remote port number **23** (Internet standard port number for Telnet services).

## **Disconnect Mode**

This option determines the conditions under which the unit causes a network connection to terminate. In DisConnMode, DTR drop either drops the connection or is ignored.

Note: To look up hex values, see B: Binary to Hexadecimal.

Table 5-8. Disconnect Mode Options

| Disconnect Mode Option                           | Bit 7 | 6 | 5 | 4 | 3 | 2 | 1 | 0 |
|--------------------------------------------------|-------|---|---|---|---|---|---|---|
| Disconnect with DTR drop                         | 1     |   |   |   |   |   |   |   |
| Ignore DTRa                                      | 0     |   |   |   |   |   |   |   |
| Telnet mode and terminal type setup <sup>1</sup> |       | 1 |   |   |   |   |   |   |
| Channel (port) password <sup>2</sup>             |       |   |   | 1 |   |   |   |   |
| Hard disconnect <sup>3</sup>                     |       |   |   |   | 0 |   |   |   |
| Disable hard disconnect                          |       |   |   |   | 1 |   |   |   |
| State LED off with connection <sup>4</sup>       |       |   |   |   |   |   |   | 1 |
| Disconnect with EOT (^D) <sup>5</sup>            |       |   | 1 |   |   |   |   |   |

1. The UDS sends the "Terminal Type" upon an outgoing connection.

2. A password is required for a connection to the serial port from the network.

3. The TCP connection closes even if the remote site does not acknowledge the disconnection.

4. When there is a network connection to or from the serial port, the state LED turns off instead of blinking.

5. When Ctrl D or Hex 04 is detected, the connection is dropped. Both Telnet mode and Disconnect with EOT must be enabled for Disconnect with EOT to function properly. Ctrl D is only detected going from the serial port to the network.

## Flush Mode

Flush Mode (buffer flushing) controls line handling and network buffers with connection startup and disconnect. You can select between two different packing algorithms.

Note: To look up hex values, see B: Binary to Hexadecimal.

Available Flush Mode options are:

| Table 5-5. Flush would Options | Table | 5-9. | Flush | Mode | Options |
|--------------------------------|-------|------|-------|------|---------|
|--------------------------------|-------|------|-------|------|---------|

| Function                                     | Bit 7 | 6 | 5 | 4 | 3 | 2 | 1 | 0 |
|----------------------------------------------|-------|---|---|---|---|---|---|---|
| Input Buffer (Serial to Network)             |       |   |   |   |   |   |   |   |
| Clear with active connection (from serial)   |       |   |   | 1 |   |   |   |   |
| Clear with passive connection (from network) |       |   | 1 |   |   |   |   |   |
| Clear with disconnect                        |       | 1 |   |   |   |   |   |   |
| Output Buffer (Network to Serial)            |       |   |   |   |   |   |   |   |
| Clear with active connection (from serial)   |       |   |   |   |   |   |   | 1 |
| Clear with passive connection (from network) |       |   |   |   |   |   | 1 |   |
| Clear with disconnect                        |       |   |   |   |   | 1 |   |   |
| Alternate Packing Algorithm (Pack Control)   |       |   |   |   |   |   |   |   |
| Enable                                       | 1     |   |   |   |   |   |   |   |

## Pack Control

Two firmware-selectable packing algorithms define how and when the unit sends packets to the network. The standard algorithm is optimized for applications in which the unit is used in a local environment, allowing for very small delays for single characters while keeping the packet count low. The alternate packing algorithm minimizes the packet count on the network and is especially useful in applications in a routed Wide Area Network (WAN). Adjusting settings in this mode can economize the network data stream.

Pack control settings are enabled in Flush Mode. Set Pack Control to **00** if specific functions are not needed.

*Note*: To look up hex values, see *B*: *Binary to Hexadecimal*.

| Option                            | Bit 7 | 6 | 5 | 4 | 3 | 2 | 1 | 0 |
|-----------------------------------|-------|---|---|---|---|---|---|---|
| Idle Time                         |       |   |   |   |   |   |   |   |
| Force transmit: 12ms              |       |   |   |   |   |   | 0 | 0 |
| Force transmit: 52ms              |       |   |   |   |   |   | 0 | 1 |
| Force transmit: 250ms             |       |   |   |   |   |   | 1 | 0 |
| Force transmit: 5sec              |       |   |   |   |   |   | 1 | 1 |
| Trailing Characters               |       |   |   |   |   |   |   | _ |
| None                              |       |   |   |   | 0 | 0 |   |   |
| One                               |       |   |   |   | 0 | 1 |   |   |
| Тwo                               |       |   |   |   | 1 | 0 |   |   |
| Send Characters                   |       |   |   |   |   |   |   |   |
| 2-Byte Send Character Sequence    |       |   |   | 1 |   |   |   |   |
| Send Immediately After Send chars |       |   | 1 |   |   |   |   |   |

Table 5-10. Pack Control Options

**Idle Time:** Idle time to "Force transmit" defines how long the unit waits before sending accumulated characters. This wait period is between characters. If there is an idle period between characters equal to the Force transmit set, the UDS packages the serial data currently in the buffer and sends it to the network.

**Trailing Characters:** In some applications, CRC, Checksum, or other trailing characters follow the end-of-sequence character. This option helps to adapt frame transmission to the frame boundary.

#### Send Characters:

- If 2-Byte Send Character Sequence is enabled, the unit interprets the sendchars as a 2-byte sequence. If this option is not enabled, the unit interprets them independently.
- If Send Immediately After Send Characters is not set, any characters already in the serial buffer are included in the transmission after the unit finds a "transmit" condition. With this option, the unit sends immediately after recognizing the transmit condition (sendchar or timeout).

*Note:* A transmission might occur if status information needs to be exchanged or an acknowledgment needs to be sent.

## **Disconnect Time (Inactivity Timeout)**

Use Disconnect Time to set an inactivity timeout. The unit drops the connection if there is no activity on the serial line before the set time expires. Enter time in the following format: mm:ss, where m is the number of minutes and s is the number of seconds. To disable the inactivity timeout, enter **00:00**. Range is 0 (disabled) to 5999 seconds (99 minutes, 59 seconds). The default is 0.

### **Send Characters**

Enter up to two characters in hexadecimal representation for the SendChar settings. If the unit receives a character on the serial line that matches one of these characters, it sends the character immediately, along with any awaiting characters, to the TCP connection. This action minimizes the response time for specific protocol characters on the serial line (for example, ETX, EOT). Setting the first SendChar to **00** disables the recognition of the characters. Alternatively, the unit can interpret two characters as a sequence (see *Pack Control* on page 32).

## **Telnet Terminal Type**

This parameter displays only if the terminal type option is enabled in Disconnect Mode. If this option is enabled, use the terminal name for the Telnet terminal type. Enter only one name.

If the terminal type option is enabled, the unit also reacts to the EOR (end of record) and binary options used for applications like terminal emulation to IBM hosts.

## **Channel (Port) Password**

This parameter displays only if the channel (port) password option is enabled in Disconnect Mode. If the option is enabled, set a password on the serial port.

## **Expert Settings**

*Note:* Change these settings using Telnet or serial connections only, not Web Manager.

*Caution:* Only an expert should change these parameters. These changes have serious consequences.

#### Figure 5-7. Expert Settings Options

```
Change Setup:

Ø Server configuration

1 Channel 1 configuration

2 Channel 2 configuration

5 Expert settings

6 Security

7 Factory defaults

8 Exit without save

9 Save and exit

These parameters are for experts only

which definitely know the consequences of the changes.

TCP Keepalive time in s (1s - 65s; Øs=disable): (45) ?

ARP Cache timeout in s (1s - 600s) : (600) ?
```

## TCP Keepalive time in s

This option defines how many seconds the unit waits during a silent connection before checking to see whether the currently connected network device is still on the network. If the unit does not receive a response, it drops that connection.

### ARP Cache timeout in s

When the unit communicates with another device on the network, it adds an entry into its ARP table. The ARP Cache timeout option defines the number of seconds (1-600) the unit waits before timing out an entry in this table.

## **Security Settings**

Change these settings using Telnet or serial connections only, not Web Manager.

**Note:** We recommend that you set security over the dedicated network or over the serial setup. If you set security over the network (Telnet 9999), someone else could capture these settings.

## *Caution:* Disabling both Telnet Setup and Port 77FE prevents users from accessing the Setup Mode from the network.

| Change Setup:                      |
|------------------------------------|
| 0 Server configuration             |
| 1 Channel 1 configuration          |
| 2 Channel 2 configuration          |
| 5 Expert settings                  |
| 6 Security                         |
| 7 Factory defaults                 |
| 8 Exit without save                |
| 9 Save and exit Your choice ? 6    |
|                                    |
| Disable SNMP (N) N                 |
|                                    |
| SNMP Community Name (public):      |
|                                    |
| Disable Telnet Setup (N) N         |
|                                    |
| Disable TFTP Firmware Update (N) N |
|                                    |
| Disable Port 77FEh (N) N           |
|                                    |
| Disable Web Server (N) N           |
|                                    |
| Disable ECHO ports (Y) Y           |
|                                    |
| Enable Enhanced Password (N)       |
|                                    |

#### Figure 5-8. Security Settings

## **Disable SNMP**

This setting disables the SNMP protocol on the unit to prevent SNMP management software from communicating with the UDS.

### **SNMP** Community Name

This option changes the SNMP community name on the unit. This allows for ease of management, and possibly some security. If someone tries to violate security but

does not know what community to connect to, that person is unable to obtain the SNMP community information from the unit. The default is **public**.

### Disable Telnet Setup

**Caution:** Disabling both Telnet Setup and Port 77FE prevents users from accessing Setup Mode from the network.

This setting defaults to the N (No) option. The Y (Yes) option disables access to Setup Mode by Telnet (port 9999). It only allows access locally using Web Manager and the serial port of the unit.

## **Disable TFTP Firmware Upgrade**

This setting defaults to the N (No) option. The Y (Yes) option disables TFTP for network firmware upgrades. With this option, firmware upgrades can be performed only by using a \*.hex file over the serial port of the unit.

## Disable Port 77FE (Hex)

## *Caution:* Disabling both Telnet Setup and Port 77FE prevents users from accessing the Setup Mode from the network.

DeviceInstaller, Web Manager, and custom programs use Port 77FE to configure the unit remotely. If required, disable this capability for security purposes.

The default setting is the N (No) option, which enables remote configuration. As a result, configure the unit by using DeviceInstaller, Web Manager, Telnet, or serial configuration.

The Y (Yes) option disables remote configuration and Web Manager.

**Note:** the Y (Yes) option disables many of the GUI tools for configuring the unit, including Web Manager.

## **Disable Web Setup**

The Y (Yes) option disables the use of Web Manager. It disables browser-initiated sessions to port 80 on the UDS and configuration using HTTP. Port 80 is closed.

## **Disable ECHO Ports**

Port 7 accepts Telnet and UDP connections. Whatever data is sent to this port is echoed back to the sender. This setting disables the use of the echo server that is built into the unit.

## **Enable Enhanced Password**

This setting defaults to the N (No) option, which permits a 4-character password that protects the Setup Mode using Telnet and Web Manager. The Y (Yes) option allows an extended security password of 16-characters for protecting Telnet access.
## **Factory Default Settings**

Select **7** to reset the unit's serial port to the factory default settings. The server configurations (IP address information) remain unchanged. The specific settings that this option changes are in the following list:

#### **Channel 1 and Channel 2 Configuration Defaults**

| Baudrate               | 9600                                                                 |
|------------------------|----------------------------------------------------------------------|
| I/F Mode               | 4C (1 stop bit, no parity, 8 bit, RS-232C)                           |
| Own TCP port number    | 10001                                                                |
| Connect Mode           | C0 (always accept incoming connection; no active connection startup) |
| Hostlist retry counter | 3                                                                    |
| Hostlist retry timeout | 250 (msec)                                                           |
| Start character        | 0x0D (CR)                                                            |
| All other settings     | 0                                                                    |

#### **Expert Settings Defaults**

| TCP keepalive     | 45 (seconds)  |
|-------------------|---------------|
| ARP cache timeout | 600 (seconds) |

### Security Settings Defaults

| SNMP                | Enabled  |
|---------------------|----------|
| SNMP community name | public   |
| Telnet setup        | Enabled  |
| TFTP download       | Enabled  |
| Port 77FEh          | Enabled  |
| Web Server          | Enabled  |
| ECHO                | Disabled |
| Encryption          | Disabled |
| Enhanced password   | Disabled |

## **Exiting Configuration Mode**

To exit Setup Mode:

- To save all changes and reboot, select 9. All values are stored in nonvolatile memory.
- To exit the configuration mode without saving changes or rebooting, select 8.

## 6: Updating Firmware

### **Obtaining Firmware**

You can obtain the most up-to-date firmware and release notes for the unit from the Lantronix Web site (http://www.lantronix.com/) or by using anonymous FTP (ftp://ftp.lantronix.com/).

### **Reloading Firmware**

There are several ways to update the unit's internal operational code (**U200\*.ROM** or **U200\*.HEX**): using DeviceInstaller (the preferred way), TFTP, another unit, or a serial port. You can also update the unit's internal Web interface (**CBXW\*.COB**) using TFTP or DeviceInstaller.

#### Using DeviceInstaller

After downloading the firmware to your computer, you can use DeviceInstaller to install it.

- 1. Download the updated firmware files from www.lantronix.com or ftp://ftp.lantronix.com/ and store them in a subfolder on your computer.
- 2. Click the **Start** button on the Task Bar and select **Programs** → **Lantronix** → **DeviceInstaller** → **DeviceInstaller**. The DeviceInstaller window displays.
- 3. Click the **Search the network for devices** icon. The Search Network window displays.
- Once located by DeviceInstaller, highlight the device in the device list and click the Upgrade button (which displays after you select the device). Select a custom installation by specifying the individual files and clicking Next.
- 5. Click the **Browse** button to select the location of the firmware file to load, and then click **Next**.
- 6. Select **Do not copy or replace any files** and click **Next**.

*Note:* This option upgrades the firmware file (.ROM file) only, not the Web Manager files (.COB).

- 7. Click **Next** again. The status of the upgrade displays in the window.
- 8. After the upgrade completes, click **Close**.

#### **Using TFTP**

*Note:* If you are running Windows NT or higher, you can simply enter the following command at the command prompt:

**TFTP -i IP address of UDS PUT source file name destination file name** *It is easiest to issue the command from the same directory as the one where the firmware files are located.* 

To download new firmware using a TFTP client:

 Use a TFTP client to send a binary file (UDS\*.ROM) to the unit to upgrade the unit's internal operational code, and cbx\*\*\*.cob to upgrade its internal Web interface).

**Note:** TFTP requires the **.ROM** (binary) version of the unit's internal operational code.

- 2. Make sure the **Put** and **Binary** options at the top of the window are selected.
- 3. Enter the full path of the firmware file in the **Source File** field.
- 4. In the **Destination File** field, type **U2** for the internal operational code and **WEB6** for the internal Web interface.
- 5. In the **Remote Host** field, enter the IP address of the unit.
- 6. Click the Put button to transfer the file to the unit.

| TFTP Client 2000                                                    |                          |
|---------------------------------------------------------------------|--------------------------|
| ◯ Get . O Binary<br>O Put O ASCII                                   |                          |
| Operation                                                           | Option extensions        |
| Source file C:\UDSxxxx.ROM                                          | Blocksize Timeout        |
| Destination file U2                                                 |                          |
| Remote host 172.19.23.55                                            | Overwrite if file exists |
| Put Close                                                           | Help About               |
| TFTP Client 2000 1.7<br>Copyright © 1996-1999 Weird Solutions, Inc. |                          |
| All rights reserved.                                                |                          |

#### Figure 6-1. TFTP Dialog Box

The unit performs a power reset after the firmware has been loaded and stored.

#### **Using Another Unit**

To distribute firmware to another unit over the network:

- 1. Enter the host unit's Monitor Mode (see *Entering Monitor Mode Using the Serial Port* on page 41).
- 2. Send the firmware to the receiving unit using the **SF** command, where x.x.x.x is the receiving unit's IP address.

#### Figure 6-2. Sending Firmware to another Unit

SF x.x.x.x

After loading and storing the firmware, the receiving unit performs a power reset

**Note:** You can only update your unit's internal Web interface using TFTP or DeviceInstaller.

#### **Using the Serial Port**

The following procedure is for using the HyperTerminal software application. This procedure takes about 10 minutes.

# *Note:* Do not switch off the power supply during the update. A loss of power while reprogramming will result in a corrupt program image and a nonfunctional unit.

To download firmware from a computer using the unit's serial port:

- 1. Enter Monitor Mode using the serial port (see 7: Using Monitor Mode).
- 2. Download the firmware to the unit using the **DL** command.
- 3. Select **Send Text File** and select the **U200\*.HEX** file to be downloaded. The downloaded file must be the **.HEX** (ASCII) version.
- 4. After receiving the final record, the unit checks the integrity of the firmware image before programming the new firmware in the flash ROM. The following message displays when the firmware upgrade is complete.

Figure 6-3. Firmware Upgrade Screen Display

```
*** NodeSet 2.0 ***
0>DL
02049 lines loaded.
```

*Note:* You can only update your unit's internal Web interface using TFTP or DeviceInstaller.

## 7: Using Monitor Mode

Monitor Mode is a command line interface used for diagnostic purposes. There are two ways to enter Monitor Mode: locally using the serial port or remotely using the network.

## **Entering Monitor Mode Using the Serial Port**

To enter Monitor Mode locally, follow the same principles used in setting the serial configuration settings:

- 1. Do one of the following:
  - To enter Monitor Mode with network connections, type xx1 or zzz (not three x keys as you did before).
  - To enter Monitor Mode without network connections, type **xx2** or **yyy**.

A **0>** prompt indicates that you have successfully entered Monitor Mode.

## **Entering Monitor Mode Using the Network**

To enter Monitor Mode using a Telnet connection:

1. First establish a Telnet session. The following message displays:

Figure 7-1. Entering Monitor Mode Using the Network

```
*** Lantronix Device Server ***
MAC address 00204A08A174
Software version 05.2 (040402)
Press Enter to go into Setup Mode
```

2. Type **M** (upper case).

A **0>** prompt indicates that you have successfully entered Monitor Mode.

## **Using Monitor Mode Commands**

The following commands are available in Monitor Mode. Many commands have an IP address as an optional parameter (x.x.x.x). If the IP address is given, the command is applied to another unit with that IP address. If no IP address is given, the command is executed locally.

*Note:* All commands must be in capital letters, with blank spaces between the settings.

| Command          | Command Name                       | Function                                                                  |
|------------------|------------------------------------|---------------------------------------------------------------------------|
| SF x.x.x.x       | Send Firmware                      | Sends firmware to unit with IP address x.x.x.x.                           |
| VS x.x.x.x       | Version                            | Queries software header record (16-byte) of unit with IP address x.x.x.x. |
| GC x.x.x.x       | Get Configuration                  | Gets configuration of unit with IP address x.x.x.x as hex records.        |
| SC x.x.x.x       | Send Configuration                 | Sets configuration of unit with IP address x.x.x.x from hex records.      |
| PI x.x.x.x       | Ping                               | Pings unit with IP address x.x.x.x to check device status.                |
| AT               | ARP Table                          | Shows the unit's ARP table entries.                                       |
| TT               | TCP Connection Table               | Shows all incoming and outgoing TCP connections.                          |
| NC               | Network Connection                 | Shows the unit's IP configuration.                                        |
| RS               | Reset                              | Resets the unit's power.                                                  |
| QU               | Quit                               | Exits diagnostics mode.                                                   |
| G0, G1GE,<br>GF  | Get configuration from memory page | Gets a memory page of configuration information from the device.          |
| S0, S1 SE,<br>SF | Set configuration to memory page   | Sets a memory page of configuration information on the device.            |

#### Table 7-1. Monitor Mode Commands

Entering any of the commands listed above generates one of the following command response codes:

| Table 7-2. | Command | Response | Codes |
|------------|---------|----------|-------|
|------------|---------|----------|-------|

| Response | Meaning                                 |
|----------|-----------------------------------------|
| 0>       | OK; no error                            |
| 1>       | No answer from remote device            |
| 2>       | Cannot reach remote device or no answer |
| 8>       | Wrong parameter(s)                      |
| 9>       | Invalid command                         |

## 8: Troubleshooting and Technical Support

This chapter discusses how you can diagnose and fix errors quickly without having to contact a dealer or Lantronix.

It helps to connect a terminal to the serial port while diagnosing an error to view summary messages that may display. When troubleshooting, always ensure that the physical connections (power cable, network cable, and serial cable) are secure.

*Note:* Some unexplained errors might be caused by duplicate IP addresses on the network. Make sure that your unit's IP address is unique.

### **LEDs**

The UDS200 contains the following LEDs, which may help you diagnose problems.

- Power
- 10 Mbps Link/Activity (green)
- 100 Mbps Link/Activity (green)
- Diagnostics (red)
- Status Channel 1 (green)
- Status Channel 2 (green)

Simultaneously lit red and green LEDs mean something is wrong. If the red LED is lit or blinking, count the number of times the green LED blinks between its pauses. The following table explains the LED functions:

#### Table 8-1. UDS200 LEDs

| LEDs                                              | Meaning                                                                                                |
|---------------------------------------------------|----------------------------------------------------------------------------------------------------|
| 10 Mbps link/activity steady green                | Valid 10 Mbps network connection                                                                       |
| 10 Mbps link/activity blinking                    | Network packets transmitting and receiving                                                             |
| 100 Mbps link/activity steady green               | Valid 100 Mbps network connection                                                                      |
| 100Mbps link/activity blinking                    | Network packets transmitting and receiving                                                             |
| Diagnostic steady red and status blinking green   | 2 blinks = RAM error<br>4 blinks = EEPROM checksum error<br>5 blinks = Duplicate IP address on network |
| Diagnostic blinking red and status blinking green | 5 blinks = No DHCP response                                                                            |
| Status steady green                               | Serial port not connected to network                                                                   |
| Status blinking green                             | Serial port connected to network                                                                       |

## Problems and Error Messages

#### Notes:

- When troubleshooting the following problems, make sure that the UDS is powered up and the Link LED is lit solid green. If the Link LED is not lit, then the physical network connection is bad. Confirm that you are using a good network connection.
- We recommend that you use a serial connection so you can view any diagnostic information sent out the serial port.

#### Table 8-2. Problems and Error Messages

| Problem/Message                                                                                                    | Reason                                                                                                    | Solution                                                                                                    |
|----------------------------------------------------------------------------------------------------|----------------------------------------------------------------------------------------------------|----------------------------------------------------------------------------------------------------|
| When you issue the ARP –S<br>command in Windows, <i>The ARP</i><br><i>entry addition failed: 5</i> message<br>displays.                                                                                           | Your currently logged-in user does<br>not have the correct rights to use this<br>command on this PC.                                                                                                    | Have someone from your IT<br>department log you in with sufficient<br>rights.                                                               |
| When you attempted to assign an IP address to the UDS using the ARP method, the <i>Press Enter to go into Setup Mode</i> error (described below) displayed. Now when you Telnet to the UDS, the connection fails. | When you Telnet into port 1 on the UDS, you are only assigning a temporary IP address. When you Telnet into port 9999 and do not press <b>Enter</b> quickly, the UDS reboots, causing it to lose the IP address. | Telnet back into port 1. Wait for it to<br>fail, then Telnet to port 9999 again.<br>Make sure you press <b>Enter</b> quickly.               |
| When you Telnet to port 9999, the<br>message <i>Press Enter to go into Setup</i><br><i>Mode</i> displays. However, nothing<br>happens when you press <b>Enter</b> , or<br>your connection closes.                 | You did not press <b>Enter</b> quickly<br>enough. You only have 5 seconds to<br>press <b>Enter</b> before the connection<br>closes.                                                                              | Telnet to port 9999 again, but press<br><b>Enter</b> as soon as you see the<br>message <i>Press Enter to go into</i><br><i>Setup Mode</i> . |

| Problem/Message                                                                                                    | Reason                                                                                                    | Solution                                                                                                    |
|----------------------------------------------------------------------------------------------------|----------------------------------------------------------------------------------------------------|----------------------------------------------------------------------------------------------------|
| When you Telnet to port 1 to assign<br>an IP address to the UDS, the Telnet<br>window does not respond for a long<br>time.                                | You may have entered the Ethernet<br>address incorrectly with the ARP<br>command.                                                  | Confirm that the Ethernet address<br>you entered with the ARP command<br>is correct. The Ethernet address may<br>only include numbers 0-9 and letters<br>A-F. In Windows and usually in Unix,<br>use dashes to separate the<br>segments of the Ethernet address. In<br>some forms of Unix, use colons to<br>separate the segments of the<br>Ethernet address. |
|                                                                                                    | The IP address you are trying to assign is not on your logical subnet.                                                             | Confirm that your PC has an IP<br>address and that it is in the same<br>logical subnet that you are trying to<br>assign to the UDS.                                                                                                    |
|                                                                                                    | The UDS may not be plugged into the network properly.                                                                              | Make sure that the Link LED is lit. If<br>the Link LED is not lit, then the UDS<br>is not properly plugged into the<br>network.                                                                                                    |
| When you try to assign an IP with<br>DeviceInstaller, you get the following<br>message:<br><i>No device was found at this hardware</i><br><i>address.</i> | The cause is most likely one of the following:<br>The Hardware address you specified is incorrect.<br>The device is not physically | Double-check the settings that you<br>specified.<br><i>Note:</i> You cannot assign<br>an IP address to a UDS<br>through a router.                                                                                                    |
|                                                                                                    | connected to the network.                                                                                                    |                                                                                                    |
| No LEDs are lit.                                                                                                    | The unit or its power supply is damaged, or the unit is not plugged into power properly.                                           | Try plugging the UDS into another<br>outlet. If this does not fix the<br>problem, contact your dealer or<br>Lantronix Technical Support for a<br>replacement.                                                                                                    |
| The UDS does not power up properly, and the LEDs are flashing.                                                                                            | Various                                                                                                    | Consult the LEDs section above or<br>the Quick Start for the LED flashing<br>sequence patterns. Call Lantronix<br>Technical Support if the blinking<br>pattern indicates a critical error.                                                                                                    |

| Problem/Message                                                                                     | Reason                                                                                                    | Solution                                                                                                    |
|----------------------------------------------------------------------------------------------------|----------------------------------------------------------------------------------------------------|----------------------------------------------------------------------------------------------------|
| The UDS is not communicating with tan attached serial device.                                       | The most likely reason is the wrong serial cable or serial settings were chosen.                                                                                                    | Make sure that you are using the correct serial cable. The UDS serial port is just like a modem serial port (DCE). The serial settings for the serial device and the UDS must match.                                                                                                    |
|                                                                                                    |                                                                                                    | The default serial settings for the UDS are RS232, 9600 baud, 8 character bits, no parity, 1 stop bit, no flow control.                                                                                                    |
| When you try to enter Setup Mode on<br>the UDS using the serial cable, you<br>get no response.      | The issue is likely something covered<br>in the previous problem, or possibly<br>you have <b>Caps Lock</b> on.                                                                                                    | Double-check everything in the problem above. Confirm that <b>Caps Lock</b> is not on.                                                                                                    |
| You can ping the UDS, but not Telnet to the UDS on port 9999.                                       | There may be an IP address conflict<br>on your network.<br>You are not Tenting to port 9999.<br>The Telnet configuration port (9999)<br>is disabled within the UDS security<br>settings.<br>The unit may have the correct IP<br>address, but an incorrect gateway<br>address. | Turn the UDS off and then issue the<br>following commands at the DOS<br>prompt of your computer:<br><b>ARP -D</b> X.X.X (X.X.X.X is the IP<br>of the UDS)<br><b>PING</b> X.X.X (X.X.X.X is the IP of<br>the UDS).<br>If you get a response, then there is a<br>duplicate IP address on the network<br>(the LEDs on the UDS should flash a<br>sequence that tells you this). If you<br>do not get a response, use the serial<br>port to verify that Telnet is not<br>disabled. |
| With DeviceInstaller, you get the <i>Wrong Password</i> error when you try to upgrade the firmware. | The file you are attempting to load is the incorrect firmware file for the UDS.                                                                                                    | Download the correct firmware file from the Lantronix website.                                                                                                    |

| Problem/Message                                                                                                    | Reason                                                                                                    | Solution                                                                                                    |
|----------------------------------------------------------------------------------------------------|----------------------------------------------------------------------------------------------------|----------------------------------------------------------------------------------------------------|
| You are using the correct serial cable,<br>and the UDS is set up correctly, but<br>you are not communicating with your<br>device attached to the UDS across<br>the network. | If you are sure that the serial cable is<br>correct, then you may not be<br>connecting to the correct socket of<br>the UDS.<br>Another possibility is that the UDS is<br>not set up correctly to make a good<br>socket connection to the network. | You can check to see whether there<br>is a socket connection to or from the<br>UDS by looking at the Status LED.<br>If the Status LED is blinking<br>consistently, then there is a good<br>socket connection.<br>If the Status LED is solid green, then<br>the socket connection does not exist.<br>Use the Connect Mode option <b>C0</b> for<br>making a connection to the UDS<br>from the network. Use Connect<br>Mode option <b>C1</b> or <b>C5</b> for a<br>connection to the network from the<br>UDS. See the full list of Connect<br>Mode hexadecimals in <i>B: Binary to</i><br><i>Hexadecimal</i> . |
| within the UDS, the message No                                                                                                    | to port 30718 (77FEh) on the UDS.                                                                                                    | is not blocked with any router that                                                                                                    |

Connection With The UDS displays.

you are using on the network. Also make sure that port 77FEh is not disabled within the Security settings of the UDS.

## **Technical Support**

If you are unable to resolve an issue using the information in this documentation, please contact Technical Support:

#### **Technical Support US**

Check our online knowledge base or send a question to Technical Support at http://www.lantronix.com/support.

#### Technical Support Europe, Middle East, Africa

Phone: +33 1 39 30 41 72 Email: eu techsupp@lantronix.com or eu support@lantronix.com

Firmware downloads, FAQs, and the most up-to-date documentation are available at http://www.lantronix.com/support

When you report a problem, please provide the following information:

- Your name, and your company name, address, and phone number ٠
- Lantronix model number
- Lantronix serial number

- Software version (on the first screen shown when you Telnet to the device and type show)
- Description of the problem
- Debug report (stack dump), if applicable
- Status of the unit when the problem occurred (please try to include information on user and network activity at the time of the problem)

## 9: Technical Specifications

| CPU, Memory                         | Lantronix DSTni-LX 186 CPU, 48 MHz<br>1 MByte FLASH ROM<br>256 Kbytes zero wait state RAM                          |
|-------------------------------------|----------------------------------------------------------------------------------------------------|
| Serial Interface                    | 2 Male DB9 Connectors (DTE pinout)<br>Speed software selectable (300 to 115 kBaud)<br>RS-232C                      |
| Network Interface                   | 10/100 RJ45 Ethernet                                                                                               |
| Power Supply                        | External adapter included<br>120 VAC USA<br>100 - 240 VAC Universal with regional connectors                       |
| Power Input<br>Dimensions<br>UDS200 | 9-30 VDC or 9-24 VAC (2W maximum)<br>Height: 2.3 cm (0.9 in)<br>Width: 7.3 cm (2.87 in)<br>Depth: 9.5 cm (3.74 in) |
| Weight UDS200                       | 0.35 Kg (0.8 lbs)                                                                                                  |
| Temperature                         | Operating range: 5° to 50° C (41° to 122° F)<br>Storage range: -40° to 66° C (-40° to 151° F)                      |
| Relative Humidity                   | Operating: 10% to 90% non-condensing, 40% to 60% recommended Storage: 10% to 90% non-condensing                    |

## **10: Connections and Pinouts**

#### **UDS200 Serial Ports**

The UDS200 has two male DB9 DTE serial ports that support RS-232 serial standards up to 115 Kbps.

Male DB9 Serial Ports

Figure 10-1. Serial Interface

### Serial Connector Pinouts

The unit's Male DB9 connector provides an RS-232C interface as would be found on most modern computers. The default serial port settings are 9600 baud, 8 bits, no parity, 1 stop bit, no flow control.

#### Figure 10-2. DB9 Male RS232 Serial DTE Connector

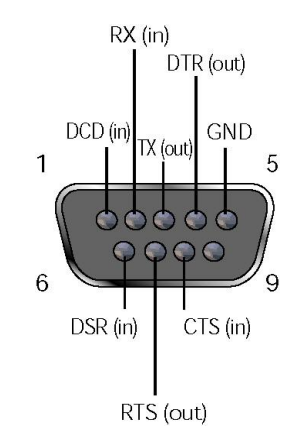

#### **Network Port**

The unit's back panel contains a 9-30 VDC power plug and an RJ45 (10/100) Ethernet port.

#### Figure 10-3. Network Interface

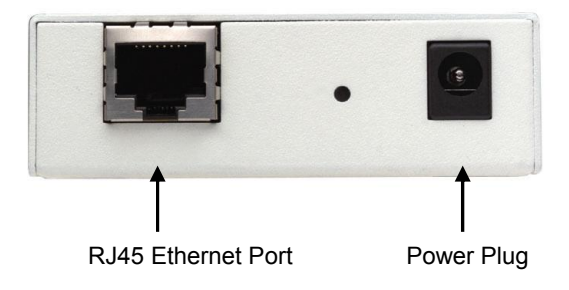

### **Ethernet Connector Pinouts**

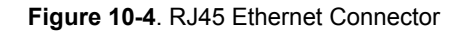

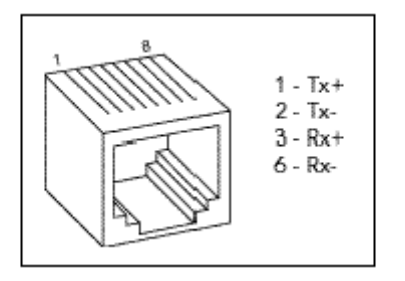

#### Null-Modem Cable

When attaching the DB9 of the UDS to the DB9 com port on a PC, use a null-modem cable (Lantronix Part No. 500-164). The figure below shows the pinouts for a DB9 to DB9 null-modem cable. To configure the UDS using the DB9 serial port, you only need to pinout the TXD, RXD, and GND signals.

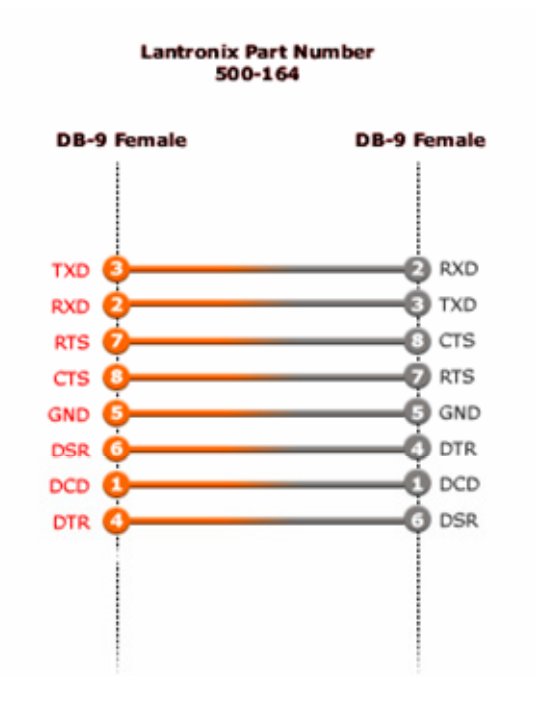

Figure 10-5. Null-Modem Cable (Lantronix Part No. 500-164)

## A: Alternative Ways to Assign an IP Address

Earlier chapters describe how to assign a static IP address using DeviceInstaller, Web Manager, and Setup Mode (through a Telnet or serial connection). This section covers other methods for assigning an IP address over the network.

#### DHCP

The unit ships with a default IP address of 0.0.0.0, which automatically enables DHCP. If a DHCP server exists on the network, it provides the unit with an IP address, gateway address, and subnet mask when the unit boots up.

You can use the DeviceInstaller software to search the network for the DHCPassigned IP address and add it to the list of devices retrieved.

**Note:** This DHCP address does **not** appear in the unit's Setup Mode or in Web Manager. You can determine your unit's DHCP-assigned IP address in Monitor Mode. When you enter Monitor Mode from the serial port with network connection enabled and issue the **NC** (Network Communication) command, you see the unit's IP configuration.

#### AutolP

The unit ships with a default IP address of 0.0.0, which automatically enables Auto IP within the unit. AutoIP is an alternative to DHCP that allows hosts to obtain an IP address automatically in smaller networks that may not have a DHCP server. A range of IP addresses (from 169.254.0.1 to 169.254.255.1) has been explicitly reserved for AutoIP-enabled devices. Do not use this range of Auto IP addresses over the Internet.

- If your unit cannot find a DHCP server, and you have not manually assigned an IP address to it, the unit automatically selects an address from the AutoIP reserved range. Then, your unit sends out a (ARP) request to other nodes on the same network to see whether the selected address is being used.
- If the selected address is not in use, then the unit uses it for local subnet communication.
- If another device is using the selected IP address, the unit selects another address from the AutoIP range and reboots. After reboot, the unit sends out another ARP request to see if the selected address is in use, and so on.

AutoIP does not replace DHCP. The unit continues to look for a DHCP server on the network. If it finds a DHCP server, the unit switches to the DHCP server-provided address and reboots.

*Note:* If the unit finds a DHCP server, but the server denies the request for an IP address, the unit does not attach to the network, but waits and retries.

You can disable AutoIP by setting the unit's IP address to 0.0.1.0. This setting enables DHCP but disables AutoIP.

### BOOTP

Similar to DHCP, but for smaller networks. Automatically assigns the IP address for a specific duration of time.

#### ARP and Telnet

If the unit has no IP address, you can use Address Resolution Protocol (ARP) method from UNIX and Windows-based systems to assign a temporary IP address.

#### To assign a temporary IP address:

1. On a UNIX or Windows-based host, create an entry in the host's ARP table using the intended IP address and the hardware address of the unit (on the product label on the bottom of the unit).

arp -s 191.12.3.77 00:20:4a:xx:xx:xx

**Note:** For the ARP command to work on Windows 95, the ARP table on the PC must have at least one IP address defined other than its own.

2. If you are using Windows 95, type **ARP** -**A** at the DOS command prompt to verify that there is at least one entry in the ARP table. If the local machine is the only entry, ping another IP address on your network to build a new entry in the ARP table; the IP address must be a host other than the machine on which you are working. Once there is at least one additional entry in the ARP table, use the following command to ARP an IP address to the unit:

arp -s 191.12.3.77 00-20-4a-xx-xx-xx

3. Open a Telnet connection to port 1. The connection fails quickly, but the unit temporarily changes its IP address to the one designated in this step.

#### telnet 191.12.3.77 1

4. Open a Telnet connection to port 9999, and press **Enter** within **five seconds** to go into Setup Mode. If you wait longer than five seconds, the unit reboots.

#### telnet 191.12.3.77 9999

**Note:** The IP address you just set is temporary and reverts to the default value when the unit's power is reset, unless you configure the unit with a static IP address and store the changes permanently.

## **B: Binary to Hexadecimal Conversions**

Many of the unit's configuration procedures require you to assemble a series of options (represented as bits) into a complete command (represented as a byte). The resulting binary value must be converted to a hexadecimal representation.

Use this chapter to learn to convert binary values to hexadecimals or to look up hexadecimal values in the tables of configuration options. The tables include:

- Connect Mode Options
- Disconnect Mode Options
- Flush Mode (Buffer Flushing) Options
- Interface Mode Options
- Pack Control Options

### **Converting Binary to Hexadecimal**

Following are two simple ways to convert binary numbers to hexadecimal notation.

#### **Conversion Table**

Hexadecimal digits have values ranging from 0 to F, which are represented as 0-9, A (for 10), B (for 11), etc. To convert a binary value (for example, 0100 1100) to a hexadecimal representation, treat the upper and lower four bits separately to produce a two-digit hexadecimal number (in this case, 4C). Use the following table to convert values from binary to hexadecimal.

| Decimal | Binary | Hex |
|---------|--------|-----|
| 0       | 0000   | 0   |
| 1       | 0001   | 1   |
| 2       | 0010   | 2   |
| 3       | 0011   | 3   |
| 4       | 0100   | 4   |
| 5       | 0101   | 5   |
| 6       | 0110   | 6   |
| 7       | 0111   | 7   |
| 8       | 1000   | 8   |
| 9       | 1001   | 9   |
| 10      | 1010   | А   |
| 11      | 1011   | В   |
| 12      | 1100   | С   |
| 13      | 1101   | D   |
| 14      | 1110   | E   |
| 15      | 1111   | F   |

#### **Scientific Calculator**

Another simple way to convert binary to hexadecimals is to use a scientific calculator, such as the one available on Windows' operating systems. For example:

- 1. On the Windows' Start menu, click **Programs→Accessories→Calculator**.
- 2. On the View menu, select **Scientific**. The scientific calculator displays.
- 3. Click **Bin** (Binary), and type the number you want to convert.

| 📓 Calcu  | lator  |     |       |     |       |        |       |        |     | <u> </u> |
|----------|--------|-----|-------|-----|-------|--------|-------|--------|-----|----------|
| Edit Vie | w Help |     |       |     |       |        |       |        | 11  | 001100   |
|          | -      | -   | -     |     | -     | -      |       | -      | -   |          |
| O Hex    | : O De |     | Dot 🖲 | Bin | • Qwo | rd O D | )word | O Word |     | Byte     |
| 🗌 Inv    |        | Нур |       |     |       | Backsp | ace   | CE     |     | С        |
| Sta      | F-E    | (   | )     | MC  | 7     | 8      | 9     | 1      | Mod | And      |
| Ave      | dms    | Exp | In    | MR  | 4     | 5      | 6     | ×      | Or  | Xor      |
| Sum      | sin    | х^у | log   | MS  | 1     | 2      | 3     | •      | Lsh | Not      |
| s        | cos    | х^З | n!    | M+  | 0     | +/-    |       | +      | =   | Int      |
| Dat      | tan    | x^2 | 1/x   | pi  | A     | В      | С     | D      | E   | F        |

4. Click **Hex**. The hexadecimal value displays.

| 📓 Calcula | tor   |       |       |       |         |                 | _ 🗆 🗙  |
|-----------|-------|-------|-------|-------|---------|-----------------|--------|
| Edit View | Help  |       |       |       |         |                 |        |
|           |       |       |       |       |         |                 | 4C     |
| • Hex     | O Dec | O Oct | O Bin | Qword | C Dword | $\bigcirc$ Word | C Byte |

## **Connect Mode Options**

| Connect Mode Options           |                                       |                              |          |     |  |
|--------------------------------|---------------------------------------|------------------------------|----------|-----|--|
| Accept Incoming<br>Connections | Serial<br>Response Upon<br>Connection | Active Connection<br>Startup | Hostlist | Hex |  |
| Never                          | None (quiet)                          | No active startup            |          | N/A |  |
| Never                          | None (quiet)                          | Any character                |          | 1   |  |
| Never                          | None (quiet)                          | Active DSR                   |          | 2   |  |
| Never                          | None (quiet)                          | CR (0x0D)                    |          | 3   |  |
| Never                          | None (quiet)                          | Manual connection            |          | 4   |  |
| Never                          | None (quiet)                          | Autostart                    |          | 5   |  |
| Never                          | None (quiet)                          | UDP                          |          | С   |  |
| Never                          | Character                             | No active startup            |          | 10  |  |
| Never                          | Character                             | Any character                |          | 11  |  |
| Never                          | Character                             | Active DSR                   |          | 12  |  |
| Never                          | Character                             | CR (0x0D)                    |          | 13  |  |
| Never                          | Character                             | Manual connection            |          | 14  |  |
| Never                          | Character                             | Autostart                    |          | 15  |  |
| Never                          | Character                             | UDP                          |          | 1C  |  |
| With DSR                       | None (quiet)                          | No active startup            |          | 40  |  |
| With DSR                       | None (quiet)                          | Any character                |          | 41  |  |
| With DSR                       | None (guiet)                          | Active DSR                   |          | 42  |  |
| With DSR                       | None (quiet)                          | CR (0x0D)                    |          | 43  |  |
| With DSR                       | None (quiet)                          | Manual connection            |          | 44  |  |
| With DSR                       | None (quiet)                          | Autostart                    |          | 45  |  |
| With DSR                       | None (quiet)                          | UDP                          |          | 4C  |  |
| With DSR                       | Character                             | No active startup            |          | 50  |  |
| With DSR                       | Character                             | Any character                |          | 51  |  |
| With DSR                       | Character                             | Active DSR                   |          | 52  |  |
| With DSR                       | Character                             | CR (0x0D)                    |          | 53  |  |
| With DSR                       | Character                             | Manual connection            |          | 54  |  |
| With DSR                       | Character                             | Autostart                    |          | 55  |  |
| With DSR                       | Character                             | UDP                          |          | N/A |  |
| Unconditionally                | None (quiet)                          | No active startup            |          | C0  |  |
| Unconditionally                | None (quiet)                          | Any character                |          | C1  |  |
| Unconditionally                | None (guiet)                          | Active DSR                   |          | C2  |  |
| Unconditionally                | None (quiet)                          | CR (0x0D)                    |          | C3  |  |
| Unconditionally                | None (quiet)                          | Manual connection            |          | C4  |  |
| Unconditionally                | None (quiet)                          | Autostart                    |          | C5  |  |
| Unconditionally                | None (quiet)                          | UDP                          |          | CC  |  |
| Unconditionally                | Character                             | No active startup            |          | D0  |  |
| Unconditionally                | Character                             | Any character                |          | D1  |  |
| Unconditionally                | Character                             | Active DSR                   |          | D2  |  |
| Unconditionally                | Character                             | CR (0x0D)                    |          | D3  |  |

*Note:* Character response codes are C=conn, D=disconn, N=unreachable

| Connect Mode Options           |                                       |                              |          |     |  |  |
|--------------------------------|---------------------------------------|------------------------------|----------|-----|--|--|
| Accept Incoming<br>Connections | Serial<br>Response Upon<br>Connection | Active Connection<br>Startup | Hostlist | Hex |  |  |
| Unconditionally                | Character                             | Manual connection            |          | D4  |  |  |
| Unconditionally                | Character                             | Autostart                    |          | D5  |  |  |
| Unconditionally                | Character                             | UDP                          |          | DC  |  |  |
| Never                          | None (quiet)                          | No active startup            | Hostlist | N/A |  |  |
| Never                          | None (quiet)                          | Any character                | Hostlist | 21  |  |  |
| Never                          | None (quiet)                          | Active DSR                   | Hostlist | 22  |  |  |
| Never                          | None (quiet)                          | CR (0x0D)                    | Hostlist | 23  |  |  |
| Never                          | None (quiet)                          | Manual connection            | Hostlist | N/A |  |  |
| Never                          | None (quiet)                          | Autostart                    | Hostlist | 25  |  |  |
| Never                          | None (quiet)                          | UDP                          | Hostlist | N/A |  |  |
| Never                          | Character                             | No active startup            | Hostlist | N/A |  |  |
| Never                          | Character                             | Any character                | Hostlist | 31  |  |  |
| Never                          | Character                             | Active DSR                   | Hostlist | 32  |  |  |
| Never                          | Character                             | CR (0x0D)                    | Hostlist | 33  |  |  |
| Never                          | Character                             | Manual connection            | Hostlist | N/A |  |  |
| Never                          | Character                             | Autostart                    | Hostlist | 35  |  |  |
| Never                          | Character                             | UDP                          | Hostlist | N/A |  |  |
| With DSR                       | None (quiet)                          | No active startup            | Hostlist | N/A |  |  |
| With DSR                       | None (quiet)                          | Any character                | Hostlist | 61  |  |  |
| With DSR                       | None (quiet)                          | Active DSR                   | Hostlist | 62  |  |  |
| With DSR                       | None (quiet)                          | CR (0x0D)                    | Hostlist | 63  |  |  |
| With DSR                       | None (quiet)                          | Manual connection            | Hostlist | N/A |  |  |
| With DSR                       | None (quiet)                          | Autostart                    | Hostlist | 65  |  |  |
| With DSR                       | None (quiet)                          | UDP                          | Hostlist | N/A |  |  |
| With DSR                       | Character                             | No active startup            | Hostlist | N/A |  |  |
| With DSR                       | Character                             | Any character                | Hostlist | 71  |  |  |
| With DSR                       | Character                             | Active DSR                   | Hostlist | 72  |  |  |
| With DSR                       | Character                             | CR (0x0D)                    | Hostlist | 73  |  |  |
| With DSR                       | Character                             | Manual connection            | Hostlist | N/A |  |  |
| With DSR                       | Character                             | Autostart                    | Hostlist | 75  |  |  |
| With DSR                       | Character                             | UDP                          | Hostlist | N/A |  |  |
| Unconditionally                | None (quiet)                          | No active startup            | Hostlist | N/A |  |  |
| Unconditionally                | None (quiet)                          | Any character                | Hostlist | E1  |  |  |
| Unconditionally                | None (quiet)                          | Active DSR                   | Hostlist | E2  |  |  |
| Unconditionally                | None (quiet)                          | CR (0x0D)                    | Hostlist | E3  |  |  |
| Unconditionally                | None (quiet)                          | Manual connection            | Hostlist | N/A |  |  |
| Unconditionally                | None (quiet)                          | Autostart                    | Hostlist | E5  |  |  |
| Unconditionally                | None (quiet)                          | UDP                          | Hostlist | N/A |  |  |
| Unconditionally                | Character                             | No active startup            | Hostlist | N/A |  |  |
| Unconditionally                | Character                             | Any character                | Hostlist | F1  |  |  |
| Unconditionally                | Character                             | Active DSR                   | Hostlist | F2  |  |  |
| Unconditionally                | Character                             | CR (0x0D)                    | Hostlist | F3  |  |  |
| Unconditionally                | Character                             | Manual connection            | Hostlist | N/A |  |  |
| Unconditionally                | Character                             | Autostart                    | Hostlist | F5  |  |  |
| Unconditionally                | Character                             | UDP                          | Hostlist | N/A |  |  |

| Connect Mode Options<br>for Modem Emulation |                      |     |  |  |
|---------------------------------------------|----------------------|-----|--|--|
| Accept Incoming<br>Connections              | Response             | Hex |  |  |
| Never                                       | Echo                 | 16  |  |  |
| Never                                       | Without echo         | 6   |  |  |
| Never                                       | 1-character response | 7   |  |  |
| With DSR                                    | Echo                 | 56  |  |  |
| With DSR                                    | Without echo         | 46  |  |  |
| With DSR                                    | 1-character response | 47  |  |  |
| Unconditionally                             | Echo                 | D6  |  |  |
| Unconditionally                             | Without echo         | C6  |  |  |
| Unconditionally                             | 1-character response | C7  |  |  |

The following connect mode options are for when you use modem emulation:

## **Disconnect Mode Options**

|                             | Disconnect Mode Options                   |                            |                    |                                     |                             |     |
|-----------------------------|-------------------------------------------|----------------------------|--------------------|-------------------------------------|-----------------------------|-----|
| Disconnect with<br>DSR Drop | Telnet Mode<br>and Terminal<br>Type Setup | Channel (port)<br>Password | Hard<br>Disconnect | State LED Off<br>with<br>Connection | Disconnect<br>with EOT (^D) | Hex |
|                             |                                           |                            | Enable             |                                     |                             | 0   |
|                             |                                           | Enable                     | Enable             |                                     |                             | 10  |
|                             |                                           |                            | Enable             |                                     | Enable                      | 20  |
|                             |                                           | Enable                     | Enable             |                                     | Enable                      | 30  |
|                             | Enable                                    |                            | Enable             |                                     |                             | 40  |
|                             | Enable                                    | Enable                     | Enable             |                                     |                             | 50  |
|                             | Enable                                    |                            | Enable             |                                     | Enable                      | 60  |
|                             | Enable                                    | Enable                     | Enable             |                                     | Enable                      | 70  |
| Enable                      |                                           |                            | Enable             |                                     |                             | 80  |
| Enable                      |                                           | Enable                     | Enable             |                                     |                             | 90  |
| Enable                      |                                           |                            | Enable             |                                     | Enable                      | A0  |
| Enable                      |                                           | Enable                     | Enable             |                                     | Enable                      | B0  |
| Enable                      | Enable                                    |                            | Enable             |                                     |                             | C0  |
| Enable                      | Enable                                    | Enable                     | Enable             |                                     |                             | D0  |
| Enable                      | Enable                                    |                            | Enable             |                                     | Enable                      | E0  |
| Enable                      | Enable                                    | Enable                     | Enable             |                                     | Enable                      | F0  |
|                             |                                           |                            | Enable             | Enable                              |                             | 1   |
|                             |                                           | Enable                     | Enable             | Enable                              |                             | 11  |
|                             |                                           |                            | Enable             | Enable                              | Enable                      | 21  |
|                             |                                           | Enable                     | Enable             | Enable                              | Enable                      | 31  |
|                             | Enable                                    |                            | Enable             | Enable                              |                             | 41  |
|                             | Enable                                    | Enable                     | Enable             | Enable                              |                             | 51  |
|                             | Enable                                    |                            | Enable             | Enable                              | Enable                      | 61  |
|                             | Enable                                    | Enable                     | Enable             | Enable                              | Enable                      | 71  |
| Enable                      |                                           |                            | Enable             | Enable                              |                             | 81  |
| Enable                      |                                           | Enable                     | Enable             | Enable                              |                             | 91  |
| Enable                      |                                           |                            | Enable             | Enable                              | Enable                      | A1  |
| Enable                      |                                           | Enable                     | Enable             | Enable                              | Enable                      | B1  |
| Enable                      | Enable                                    |                            | Enable             | Enable                              |                             | C1  |
| Enable                      | Enable                                    | Enable                     | Enable             | Enable                              |                             | D1  |
| Enable                      | Enable                                    |                            | Enable             | Enable                              | Enable                      | E1  |
| Enable                      | Enable                                    | Enable                     | Enable             | Enable                              | Enable                      | F1  |
|                             |                                           |                            | Disable            |                                     |                             | 8   |
|                             |                                           | Enable                     | Disable            |                                     |                             | 18  |
|                             |                                           |                            | Disable            |                                     | Enable                      | 28  |
|                             |                                           | Enable                     | Disable            |                                     | Enable                      | 38  |
|                             | Enable                                    |                            | Disable            |                                     |                             | 48  |
|                             | Enable                                    | Enable                     | Disable            |                                     |                             | 58  |
|                             | Enable                                    |                            | Disable            |                                     | Enable                      | 68  |
|                             | Enable                                    | Enable                     | Disable            |                                     | Enable                      | 78  |
| Enable                      |                                           |                            | Disable            |                                     |                             | 88  |
| Enable                      |                                           | Enable                     | Disable            |                                     |                             | 98  |

| Disconnect Mode Options     |                                           |                            |                    |                                     |                             |     |
|-----------------------------|-------------------------------------------|----------------------------|--------------------|-------------------------------------|-----------------------------|-----|
| Disconnect with<br>DSR Drop | Telnet Mode<br>and Terminal<br>Type Setup | Channel (port)<br>Password | Hard<br>Disconnect | State LED Off<br>with<br>Connection | Disconnect<br>with EOT (^D) | Hex |
| Enable                      |                                           |                            | Disable            |                                     | Enable                      | A8  |
| Enable                      |                                           | Enable                     | Disable            |                                     | Enable                      | B8  |
| Enable                      | Enable                                    |                            | Disable            |                                     |                             | C8  |
| Enable                      | Enable                                    | Enable                     | Disable            |                                     |                             | D8  |
| Enable                      | Enable                                    |                            | Disable            |                                     | Enable                      | E8  |
| Enable                      | Enable                                    | Enable                     | Disable            |                                     | Enable                      | F8  |
|                             |                                           |                            | Disable            | Enable                              |                             | 9   |
|                             |                                           | Enable                     | Disable            | Enable                              |                             | 19  |
|                             |                                           |                            | Disable            | Enable                              | Enable                      | 29  |
|                             |                                           | Enable                     | Disable            | Enable                              | Enable                      | 39  |
|                             | Enable                                    |                            | Disable            | Enable                              |                             | 49  |
|                             | Enable                                    | Enable                     | Disable            | Enable                              |                             | 59  |
|                             | Enable                                    |                            | Disable            | Enable                              | Enable                      | 69  |
|                             | Enable                                    | Enable                     | Disable            | Enable                              | Enable                      | 79  |
| Enable                      |                                           |                            | Disable            | Enable                              |                             | 89  |
| Enable                      |                                           | Enable                     | Disable            | Enable                              | Enable                      | 99  |
| Enable                      |                                           |                            | Disable            | Enable                              | Enable                      | A9  |
| Enable                      |                                           | Enable                     | Disable            | Enable                              | Enable                      | B9  |
| Enable                      | Enable                                    |                            | Disable            | Enable                              |                             | C9  |
| Enable                      | Enable                                    | Enable                     | Disable            | Enable                              |                             | D9  |
| Enable                      | Enable                                    |                            | Disable            | Enable                              | Enable                      | E9  |
| Enable                      | Enable                                    | Enable                     | Disable            | Enable                              | Enable                      | F9  |

## Flush Mode (Buffer Flushing) Options

| Flush Mode Options                                    |                           |                      |     |  |  |
|-------------------------------------------------------|---------------------------|----------------------|-----|--|--|
| Serial to Network                                     | Network to Serial         | Alternate<br>Packing | Hex |  |  |
| None                                                  | clear output buller upon. | Algontinin           | 0   |  |  |
| Active connection                                     |                           |                      | 10  |  |  |
| Passive connection                                    |                           |                      | 20  |  |  |
| Active connection<br>Passive connection               |                           |                      | 30  |  |  |
| Disconnect                                            |                           |                      | 40  |  |  |
| Active connection<br>Disconnect                       |                           |                      | 50  |  |  |
| Passive connection<br>Disconnect                      |                           |                      | 60  |  |  |
| Active connection<br>Passive connection<br>Disconnect |                           |                      | 70  |  |  |
|                                                       |                           | Enable               | 80  |  |  |
| Active connection                                     |                           | Enable               | 90  |  |  |
| Passive connection                                    |                           | Enable               | A0  |  |  |
| Active connection<br>Passive connection               |                           | Enable               | B0  |  |  |
| Disconnect                                            |                           | Enable               | C0  |  |  |
| Active connection<br>Disconnect                       |                           | Enable               | D0  |  |  |
| Passive connection<br>Disconnect                      |                           | Enable               | E0  |  |  |
| Active connection<br>Passive connection<br>Disconnect |                           | Enable               | F0  |  |  |
|                                                       | Active connection         |                      | 1   |  |  |
| Active connection                                     | Active connection         |                      | 11  |  |  |
| Passive connection                                    | Active connection         |                      | 21  |  |  |
| Active connection<br>Passive connection               | Active connection         |                      | 31  |  |  |
| Disconnect                                            | Active connection         |                      | 41  |  |  |
| Active connection<br>Disconnect                       | Active connection         |                      | 51  |  |  |
| Passive connection<br>Disconnect                      | Active connection         |                      | 61  |  |  |
| Active connection<br>Passive connection<br>Disconnect | Active connection         |                      | 71  |  |  |
|                                                       | Active connection         | Enable               | 81  |  |  |
| Active connection                                     | Active connection         | Enable               | 91  |  |  |
| Passive connection                                    | Active connection         | Enable               | A1  |  |  |
| Active connection<br>Passive connection               | Active connection         | Enable               | B1  |  |  |
| Disconnect                                            | Active connection         | Enable               | C1  |  |  |

|                                                       | Flush Mode Options                      |                      |     |
|-------------------------------------------------------|-----------------------------------------|----------------------|-----|
| Serial to Network                                     | Network to Serial                       | Alternate<br>Packing | Hex |
| Clear input buffer upon:                              | Clear output buffer upon:               | Algorithm            |     |
| Active connection<br>Disconnect                       | Active connection                       | Enable               | D1  |
| Passive connection<br>Disconnect                      | Active connection                       | Enable               | E1  |
| Active connection<br>Passive connection<br>Disconnect | Active connection                       | Enable               | F1  |
|                                                       | Passive connection                      |                      | 2   |
| Active connection                                     | Passive connection                      |                      | 12  |
| Passive connection                                    | Passive connection                      |                      | 22  |
| Active connection<br>Passive connection               | Passive connection                      |                      | 32  |
| Disconnect                                            | Passive connection                      |                      | 42  |
| Active connection<br>Disconnect                       | Passive connection                      |                      | 52  |
| Passive connection<br>Disconnect                      | Passive connection                      |                      | 62  |
| Active connection<br>Passive connection<br>Disconnect | Passive connection                      |                      | 72  |
|                                                       | Passive connection                      | Enable               | 82  |
| Active connection                                     | Passive connection                      | Enable               | 92  |
| Passive connection                                    | Passive connection                      | Enable               | A2  |
| Active connection<br>Passive connection               | Passive connection                      | Enable               | B2  |
| Disconnect                                            | Passive connection                      | Enable               | C2  |
| Active connection<br>Disconnect                       | Passive connection                      | Enable               | D2  |
| Passive connection<br>Disconnect                      | Passive connection                      | Enable               | E2  |
| Active connection<br>Passive connection<br>Disconnect | Passive connection                      | Enable               | F2  |
|                                                       | Active connection<br>Passive connection |                      | 3   |
| Active connection                                     | Active connection<br>Passive connection |                      | 13  |
| Passive connection                                    | Active connection<br>Passive connection |                      | 23  |
| Active connection<br>Passive connection               | Active connection<br>Passive connection |                      | 33  |
| Disconnect                                            | Active connection<br>Passive connection |                      | 43  |
| Active connection<br>Disconnect                       | Active connection<br>Passive connection |                      | 53  |
| Passive connection<br>Disconnect                      | Active connection<br>Passive connection |                      | 63  |
| Active connection<br>Passive connection<br>Disconnect | Active connection<br>Passive connection |                      | 73  |

| Flush Mode Options                                    |                                         |           |     |  |  |
|-------------------------------------------------------|-----------------------------------------|-----------|-----|--|--|
| Serial to Network                                     | Network to Serial                       | Alternate | Hex |  |  |
| Clear input buffer upon:                              | Clear output buffer upon:               | Algorithm |     |  |  |
|                                                       | Active connection<br>Passive connection | Enable    | 83  |  |  |
| Active connection                                     | Active connection<br>Passive connection | Enable    | 93  |  |  |
| Passive connection                                    | Passive connection<br>Active connection | Enable    | A3  |  |  |
| Active connection<br>Passive connection               | Active connection<br>Passive connection | Enable    | B3  |  |  |
| Disconnect                                            | Active connection<br>Passive connection | Enable    | C3  |  |  |
| Active connection<br>Disconnect                       | Active connection<br>Passive connection | Enable    | D3  |  |  |
| Passive connection<br>Disconnect                      | Active connection<br>Passive connection | Enable    | E3  |  |  |
| Active connection<br>Passive connection<br>Disconnect | Active connection<br>Passive connection | Enable    | F3  |  |  |
|                                                       | Disconnect                              |           | 4   |  |  |
| Active connection                                     | Disconnect                              |           | 14  |  |  |
| Passive connection                                    | Disconnect                              |           | 24  |  |  |
| Active connection<br>Passive connection               | Disconnect                              |           | 34  |  |  |
| Disconnect                                            | Disconnect                              |           | 44  |  |  |
| Active connection<br>Disconnect                       | Disconnect                              |           | 54  |  |  |
| Passive connection<br>Disconnect                      | Disconnect                              |           | 64  |  |  |
| Active connection<br>Passive connection<br>Disconnect | Disconnect                              |           | 74  |  |  |
|                                                       | Disconnect                              | Enable    | 84  |  |  |
| Active connection                                     | Disconnect                              | Enable    | 94  |  |  |
| Passive connection                                    | Disconnect                              | Enable    | A4  |  |  |
| Active connection<br>Passive connection               | Disconnect                              | Enable    | B4  |  |  |
| Disconnect                                            | Disconnect                              | Enable    | C4  |  |  |
| Active connection<br>Disconnect                       | Disconnect                              | Enable    | D4  |  |  |
| Passive connection<br>Disconnect                      | Disconnect                              | Enable    | E4  |  |  |
| Active connection<br>Passive connection<br>Disconnect | Disconnect                              | Enable    | F4  |  |  |
|                                                       | Active connection<br>Disconnect         |           | 5   |  |  |
| Active connection                                     | Active connection<br>Disconnect         |           | 15  |  |  |
| Passive connection                                    | Active connection<br>Disconnect         |           | 25  |  |  |
| Active connection<br>Passive connection               | Active connection<br>Disconnect         |           | 35  |  |  |

| Flush Mode Options                                    |                                  |                      |     |
|-------------------------------------------------------|----------------------------------|----------------------|-----|
| Serial to Network                                     | Network to Serial                | Alternate<br>Packing | Hex |
| Disconnect                                            | Active connection                | Algonunin            | 45  |
|                                                       | Disconnect                       |                      | 40  |
| Active connection<br>Disconnect                       | Active connection<br>Disconnect  |                      | 55  |
| Passive connection<br>Disconnect                      | Active connection<br>Disconnect  |                      | 65  |
| Active connection<br>Passive connection<br>Disconnect | Active connection<br>Disconnect  |                      | 75  |
|                                                       | Active connection<br>Disconnect  | Enable               | 85  |
| Active connection                                     | Active connection<br>Disconnect  | Enable               | 95  |
| Passive connection                                    | Active connection<br>Disconnect  | Enable               | A5  |
| Active connection<br>Passive connection               | Active connection<br>Disconnect  | Enable               | B5  |
| Disconnect                                            | Active connection<br>Disconnect  | Enable               | C5  |
| Active connection<br>Disconnect                       | Active connection<br>Disconnect  | Enable               | D5  |
| Passive connection<br>Disconnect                      | Active connection<br>Disconnect  | Enable               | E5  |
| Active connection<br>Passive connection<br>Disconnect | Active connection<br>Disconnect  | Enable               | F5  |
|                                                       | Passive connection<br>Disconnect |                      | 6   |
| Active connection                                     | Passive connection<br>Disconnect |                      | 16  |
| Passive connection                                    | Passive connection<br>Disconnect |                      | 26  |
| Active connection<br>Passive connection               | Passive connection<br>Disconnect |                      | 36  |
| Disconnect                                            | Passive connection<br>Disconnect |                      | 46  |
| Active connection<br>Disconnect                       | Passive connection<br>Disconnect |                      | 56  |
| Passive connection<br>Disconnect                      | Passive connection<br>Disconnect |                      | 66  |
| Active connection<br>Passive connection<br>Disconnect | Passive connection<br>Disconnect |                      | 76  |
|                                                       | Passive connection<br>Disconnect | Enable               | 86  |
| Active connection                                     | Passive connection<br>Disconnect | Enable               | 96  |
| Passive connection                                    | Passive connection<br>Disconnect | Enable               | A6  |
| Active connection<br>Passive connection               | Passive connection<br>Disconnect | Enable               | B6  |
| Disconnect                                            | Passive connection<br>Disconnect | Enable               | C6  |

| Flush Mode Options                                    |                                                       |           |     |  |
|-------------------------------------------------------|-------------------------------------------------------|-----------|-----|--|
| Serial to Network                                     | Network to Serial Altern<br>Packir                    |           | Hex |  |
| Clear input buffer upon:                              | Clear output buffer upon:                             | Algorithm |     |  |
| Active connection<br>Disconnect                       | Passive connection<br>Disconnect                      | Enable    | D6  |  |
| Passive connection<br>Disconnect                      | Passive connection<br>Disconnect                      | Enable    | E6  |  |
| Active connection<br>Passive connection<br>Disconnect | Passive connection<br>Disconnect                      | Enable    | F6  |  |
|                                                       | Active connection<br>Passive connection<br>Disconnect |           | 7   |  |
| Active connection                                     | Active connection<br>Passive connection<br>Disconnect |           | 17  |  |
| Passive connection                                    | Active connection<br>Passive connection<br>Disconnect |           | 27  |  |
| Active connection<br>Passive connection               | Active connection<br>Passive connection<br>Disconnect |           | 37  |  |
| Disconnect                                            | Active connection<br>Passive connection<br>Disconnect |           | 47  |  |
| Active connection<br>Disconnect                       | Active connection<br>Passive connection<br>Disconnect |           | 57  |  |
| Passive connection<br>Disconnect                      | Active connection<br>Passive connection<br>Disconnect |           | 67  |  |
| Active connection<br>Passive connection<br>Disconnect | Active connection<br>Passive connection<br>Disconnect |           | 77  |  |
|                                                       | Active connection<br>Passive connection<br>Disconnect | Enable    | 87  |  |
| Active connection                                     | Active connection<br>Passive connection<br>Disconnect | Enable    | 97  |  |
| Passive connection                                    | Active connection<br>Passive connection<br>Disconnect | Enable    | A7  |  |
| Active connection<br>Passive connection               | Active connection<br>Passive connection<br>Disconnect | Enable    | B7  |  |
| Disconnect                                            | Active connection<br>Passive connection<br>Disconnect | Enable    | C7  |  |
| Active connection<br>Disconnect                       | Active connection<br>Passive connection<br>Disconnect | Enable    | D7  |  |
| Passive connection<br>Disconnect                      | Active connection<br>Passive connection<br>Disconnect | Enable    | E7  |  |
| Active connection<br>Passive connection<br>Disconnect | Active connection<br>Passive connection<br>Disconnect | Enable    | F7  |  |

## Interface Mode Options

| Interface Mode Options |  |      |        |              |     |
|------------------------|--|------|--------|--------------|-----|
| Interface              |  | Bits | Parity | Stop<br>Bits | Hex |
| RS-232C                |  | 7    | No     | 1            | 48  |
| RS-232C                |  | 7    | No     | 2            | C8  |
| RS-232C                |  | 7    | Even   | 1            | 78  |
| RS-232C                |  | 7    | Even   | 2            | F8  |
| RS-232C                |  | 7    | Odd    | 1            | 58  |
| RS-232C                |  | 7    | Odd    | 2            | D8  |
| RS-232C                |  | 8    | No     | 1            | 4C  |
| RS-232C                |  | 8    | No     | 2            | CC  |
| RS-232C                |  | 8    | Even   | 1            | 7C  |
| RS-232C                |  | 8    | Even   | 2            | FC  |
| RS-232C                |  | 8    | Odd    | 1            | 5C  |
| RS-232C                |  | 8    | Odd    | 2            | DC  |

## **Pack Control Options**

| Pack Control Options           |                        |                              |                                      |     |  |
|--------------------------------|------------------------|------------------------------|--------------------------------------|-----|--|
| Sendcharacter<br>Defined by a: | Trailing<br>Characters | ldle Time<br>Force Transmit: | Send Immediately after Sendcharacter | Hex |  |
| 1-Byte Sequence                | No                     | 12ms                         |                                      | 0   |  |
| 1-Byte Sequence                | No                     | 52ms                         |                                      | 1   |  |
| 1-Byte Sequence                | No                     | 250ms                        |                                      | 2   |  |
| 1-Byte Sequence                | No                     | 5sec                         |                                      | 3   |  |
| 1-Byte Sequence                | 1                      | 12ms                         |                                      | 4   |  |
| 1-Byte Sequence                | 1                      | 52ms                         |                                      | 5   |  |
| 1-Byte Sequence                | 1                      | 250ms                        |                                      | 6   |  |
| 1-Byte Sequence                | 1                      | 5sec                         |                                      | 7   |  |
| 1-Byte Sequence                | 2                      | 12ms                         |                                      | 8   |  |
| 1-Byte Sequence                | 2                      | 52ms                         |                                      | 9   |  |
| 1-Byte Sequence                | 2                      | 250ms                        |                                      | А   |  |
| 1-Byte Sequence                | 2                      | 5sec                         |                                      | В   |  |
| 2-Byte Sequence                | No                     | 12ms                         |                                      | 10  |  |
| 2-Byte Sequence                | No                     | 52ms                         |                                      | 11  |  |
| 2-Byte Sequence                | No                     | 250ms                        |                                      | 12  |  |
| 2-Byte Sequence                | No                     | 5sec                         |                                      | 13  |  |
| 2-Byte Sequence                | 1                      | 12ms                         |                                      | 14  |  |
| 2-Byte Sequence                | 1                      | 52ms                         |                                      | 15  |  |
| 2-Byte Sequence                | 1                      | 250ms                        |                                      | 16  |  |
| 2-Byte Sequence                | 1                      | 5sec                         |                                      | 17  |  |
| 2-Byte Sequence                | 2                      | 12ms                         |                                      | 18  |  |
| 2-Byte Sequence                | 2                      | 52ms                         |                                      | 19  |  |
| 2-Byte Sequence                | 2                      | 250ms                        |                                      | 1A  |  |
| 2-Byte Sequence                | 2                      | 5sec                         |                                      | 1B  |  |

| Pack Control Options           |                        |                              |                                      |     |  |
|--------------------------------|------------------------|------------------------------|--------------------------------------|-----|--|
| Sendcharacter<br>Defined by a: | Trailing<br>Characters | Idle Time<br>Force Transmit: | Send Immediately after Sendcharacter | Hex |  |
| 1-Byte Sequence                | No                     | 12ms                         | Yes                                  | 20  |  |
| 1-Byte Sequence                | No                     | 52ms                         | Yes                                  | 21  |  |
| 1-Byte Sequence                | No                     | 250ms                        | Yes                                  | 22  |  |
| 1-Byte Sequence                | No                     | 5sec                         | Yes                                  | 23  |  |
| 1-Byte Sequence                | 1                      | 12ms                         | Yes                                  | 24  |  |
| 1-Byte Sequence                | 1                      | 52ms                         | Yes                                  | 25  |  |
| 1-Byte Sequence                | 1                      | 250ms                        | Yes                                  | 26  |  |
| 1-Byte Sequence                | 1                      | 5sec                         | Yes                                  | 27  |  |
| 1-Byte Sequence                | 2                      | 12ms                         | Yes                                  | 28  |  |
| 1-Byte Sequence                | 2                      | 52ms                         | Yes                                  | 29  |  |
| 1-Byte Sequence                | 2                      | 250ms                        | Yes                                  | 2A  |  |
| 1-Byte Sequence                | 2                      | 5sec                         | Yes                                  | 2B  |  |
| 2-Byte Sequence                | No                     | 12ms                         | Yes                                  | 30  |  |
| 2-Byte Sequence                | No                     | 52ms                         | Yes                                  | 31  |  |
| 2-Byte Sequence                | No                     | 250ms                        | Yes                                  | 32  |  |
| 2-Byte Sequence                | No                     | 5sec                         | Yes                                  | 33  |  |
| 2-Byte Sequence                | 1                      | 12ms                         | Yes                                  | 34  |  |
| 2-Byte Sequence                | 1                      | 52ms                         | Yes                                  | 35  |  |
| 2-Byte Sequence                | 1                      | 250ms                        | Yes                                  | 36  |  |
| 2-Byte Sequence                | 1                      | 5sec                         | Yes                                  | 37  |  |
| 2-Byte Sequence                | 2                      | 12ms                         | Yes                                  | 38  |  |
| 2-Byte Sequence                | 2                      | 52ms                         | Yes                                  | 39  |  |
| 2-Byte Sequence                | 2                      | 250ms                        | Yes                                  | 3A  |  |
| 2-Byte Sequence                | 2                      | 5sec                         | Yes                                  | 3B  |  |

## **Declaration of Conformity**

(according to ISO/IEC Guide 22 and EN 45014)

#### Manufacturer's Name & Address: Lantronix 15353 Barranca Parkway, Irvine, CA 92618 USA

Declares that the following product:

Product Name Model: Device Server UDS200

#### Conforms to the following standards or other normative documents:

#### Safety:

EN60950:1992+A1, A2, A3, A4, A11 Electromagnetic Emissions: EN55022: 1994 (IEC/CSPIR22: 1993) FCC Part 15, Subpart B, Class A IEC 1000-3-2/A14: 2000 IEC 1000-3-3: 1994

#### **Electromagnetic Immunity:**

EN55024: 1998 Information Technology Equipment-Immunity Characteristics IEC61000-4-2: 1995 Electro-Static Discharge Test IEC61000-4-3: 1996 Radiated Immunity Field Test IEC61000-4-4: 1995 Electrical Fast Transient Test IEC61000-4-5: 1995 Power Supply Surge Test IEC61000-4-6: 1996 Conducted Immunity Test IEC61000-4-8: 1993 Magnetic Field Test IEC61000-4-11: 1994 Voltage Dips & Interrupts Test (L.V.D. Directive 73/23/EEC)

#### Supplementary Information:

This Class A digital apparatus complies with Canadian ICES-003 (CSA) and has been verified as being compliant within the Class A limits of the FCC Radio Frequency Device Rules (FCC Title 47, Part 15, Subpart B CLASS A), measured to CISPR 22: 1993 limits and methods of measurement of Radio Disturbance Characteristics of Information Technology Equipment. The product complies with the requirements of the Low Voltage Directive 72/23/EEC and the EMC Directive 89/336/EEC.

#### Manufacturer's Contact:

Director of Quality Assurance, Lantronix 15353 Barranca Parkway, Irvine, CA 92618 USA Tel: 949-453-3990 Fax: 949-453-3995

## Warranty

For details on the Lantronix warranty policy, go to our web site at <u>www.lantronix.com/support/warranty</u>.

## Index

Application examples, 9 ARP and Telnet, 54 ARPCache timeout, 34 AutoIP. 13, 53 Baudrate, 24 Binary to hexadecimal conversions, 55 BOOTP, 13, 54 Buffer flushing, 31 Cable, 51 **Com Port Redirector** Example, 9 Tutorial, 17 Compliance, 69 Configuration methods, 11 Connect Mode, 26 Connectors, 50 DB9- to-DB9 null-modem cable, 51 Defaults, 36 DeviceInstaller Assigning IP address, 14 Disabling configuration by, 35 Installing from product CD, 14 DHCP, 13, 53 DHCP name, 23 Diagnostics, 41 Disabling Telnet access, 35 Disabling TFTP for Upgrades, 35 Disconnect Mode, 31 Echo port, 35 Error messages, 44 Ethernet address, 11 Firmware files, 37 Firmware upgrade, 37 Flow control. 25 Flush Mode, 31 Gateway, 14, 23 Hardware address, 11, 13 Inactivity timeout, 33 Installation, 12 Interface (I/F) Mode, 24 Internal web server, 11 IP address Alternative methods of assigning, 53 Assigning by DeviceInstaller, 14 Assigning by Web Manager, 18 Assigning in Setup Mode, 22 Factory default, 13 Remote, 30 Requirement, 13

Searching for on the network, 15 Label. 11 LEDs. 43 MAC address. 11 Modem emulation, 11 Modem Mode, 29 Monitor Mode Accessing, 41 Commands, 42 Netmask, 23 Network class, 14 Null-modem cable, 51 Pack control, 32 Password Channel (Port), 33 Enhanced security, 35 Pinouts. 50 Port 9999 for Setup Mode access, 26 **Disabling Echo**, 35 Number, 25 Password, 33 Remote, 30 Serial and Telnet, 11 Power plug, 51 Protocols, 10 Redirection software, 9 Remote IP address, 30 Required information, 13 Reserved port numbers, 25 RJ45 Ethernet port, 51 RS-232 and RS-485/422 standards, 50 Security settings, 34 Send characters, 33 Serial port Accessing Setup Mode, 15 Settings, 24 Serial tunneling Example, 9 Tutorial, 17 Server properties, 18 Setup Mode Accessing using Telnet, 20 Accessing using the serial port, 22 **Disabling Telnet access, 35** SNMP, 34 Specifications, 49 Subnet mask Assigning on Web Manager, 18
Description, 23 TCP Keepalive time, 34 Technical Support, 47 Telnet Configuration password, 23 Password, 18 Port, 11 Terminal type, 33 TFTP, 38 Troubleshooting, 43 Tutorials Com Port Redirector, 17 Serial tunneling, 17 UDS Congfiguration Guidelines page, 16 Updating firmware, 37 Warranty, 70 Web browser, 16 Web Manager Configuring using, 16 Disabling configuration by, 35